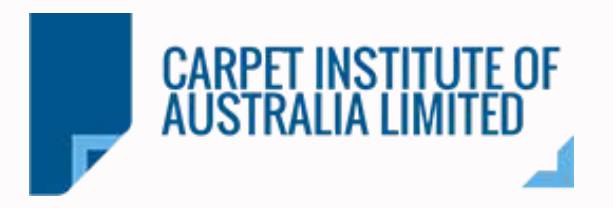

# Licensee Guide ACCS Portal

Carpet Institute of Australia

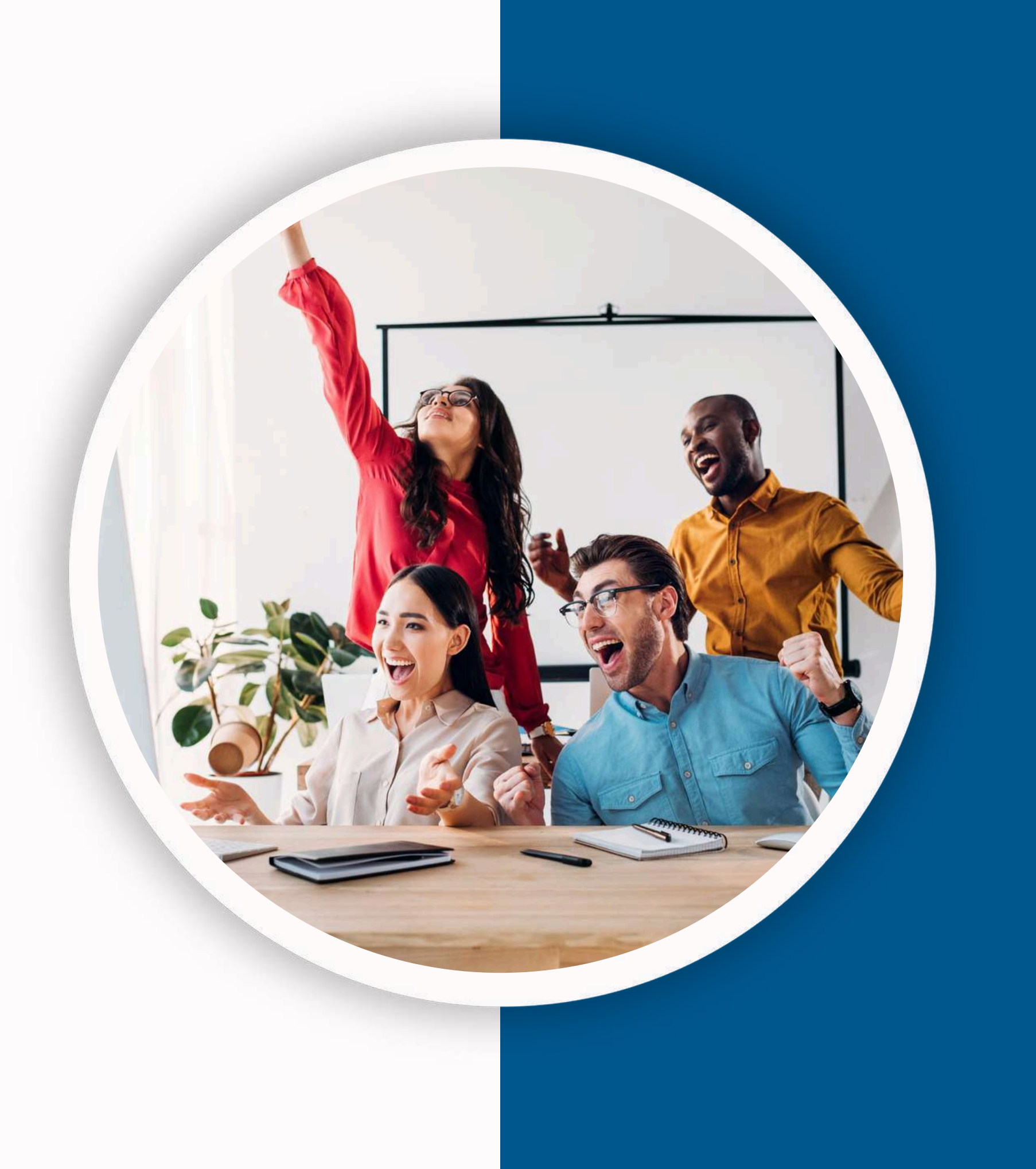

# SIGN UP

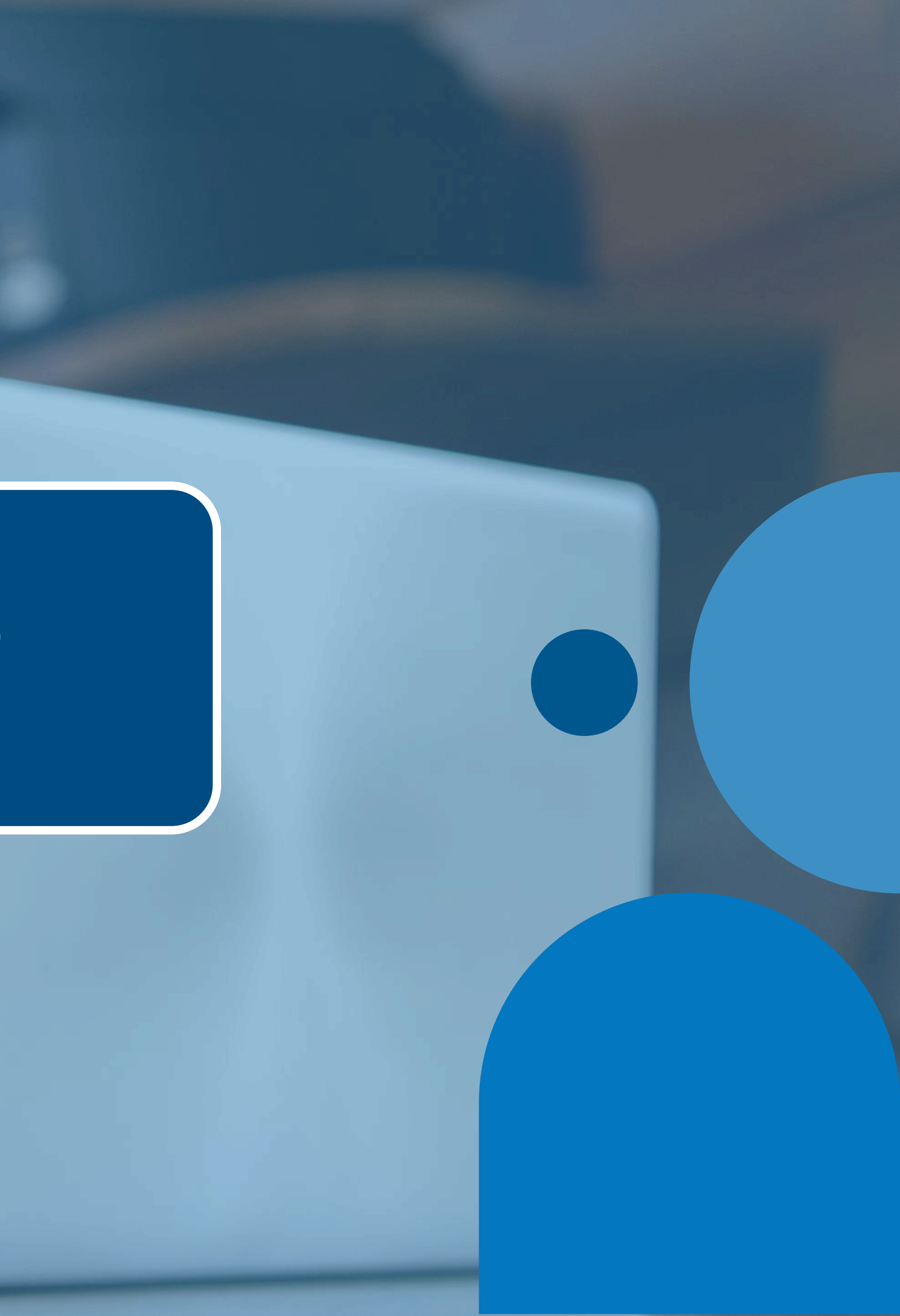

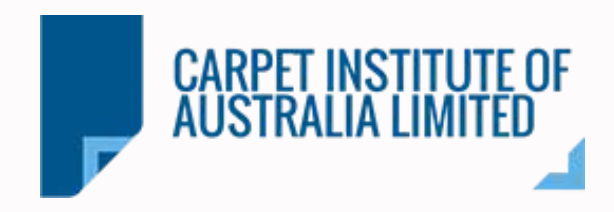

#### **Open the ACCS link:**

Copy and paste the URL into your browser or click on the link directly.

# https://accs.carpetinstitute.com.au

#### **Registration (first-time users):**

If it's your first time using the ACCS portal, click on the "REGISTER" option to create a new account.

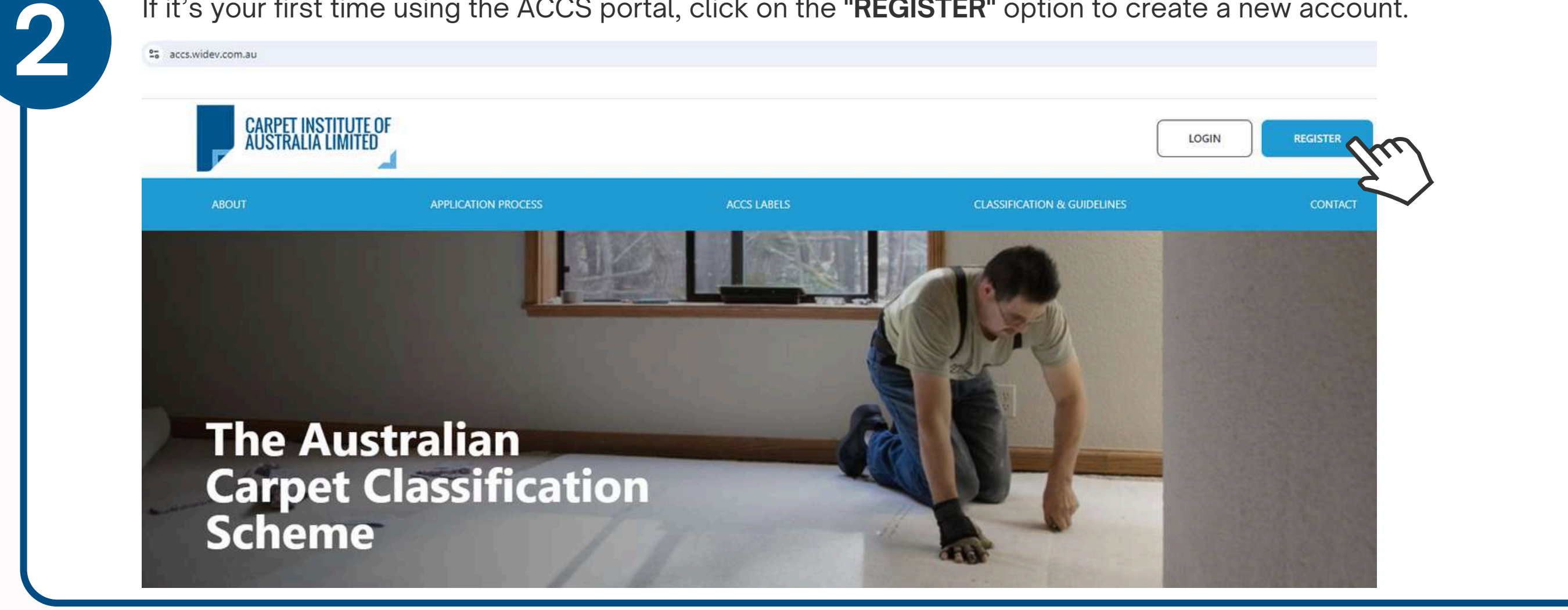

# Step by step

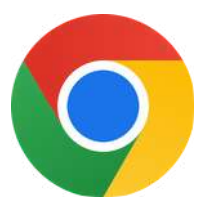

Suggested Browser: Google Chrome

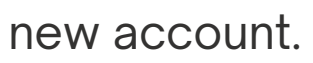

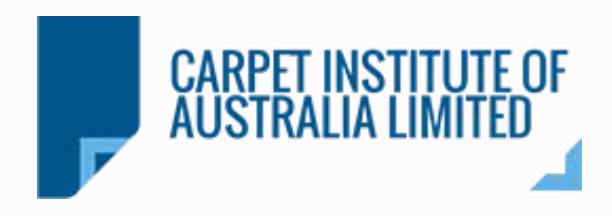

#### Sign Up:

**K** Back to Homepage

Enter your first and last name, email, and password, then review and accept the Privacy Policy. Click **"Create Account"** to complete your registration.

| First Name                             | Last Name *                                                                                   |
|----------------------------------------|-----------------------------------------------------------------------------------------------|
| Estefania                              | Cabrera                                                                                       |
| Email *                                |                                                                                               |
| estefania@carpet                       | oz.com.au                                                                                     |
| Password *                             |                                                                                               |
| ······                                 |                                                                                               |
|                                        |                                                                                               |
|                                        |                                                                                               |
| By creating an ac<br>and Conditions, a | count means you agree to the Term<br>and our Privacy Policy <sup>®</sup><br>Create my account |

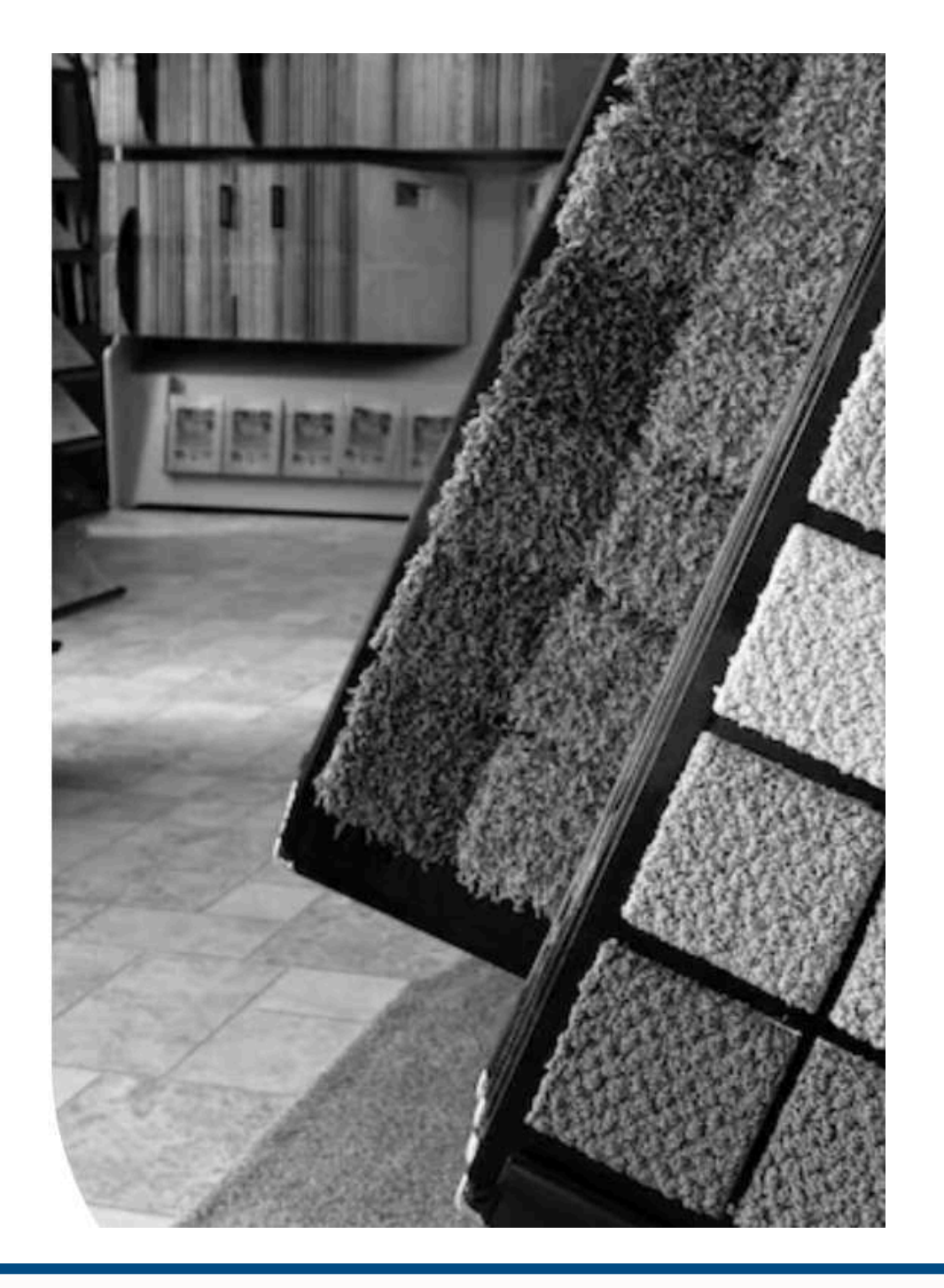

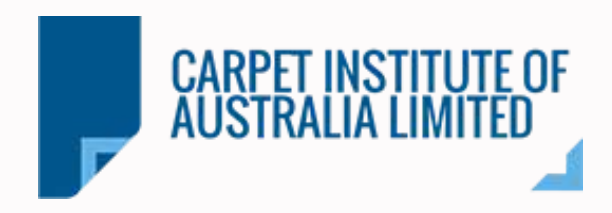

#### **Confirmation Sign Up email:**

- You will receive a message: "Thank you for registering! A confirmation email has been sent to your inbox with further instructions."
- Please check your email to proceed.
- **K** Back to Homepage

#### Sign Up

Enter your email and password to sign up!

| Last Name *                                                            |
|------------------------------------------------------------------------|
| Cabrera                                                                |
|                                                                        |
| z.com.au                                                               |
|                                                                        |
|                                                                        |
| goo                                                                    |
| ount means you agree to the Terms<br>d our Privacy Policy <sup>*</sup> |
|                                                                        |

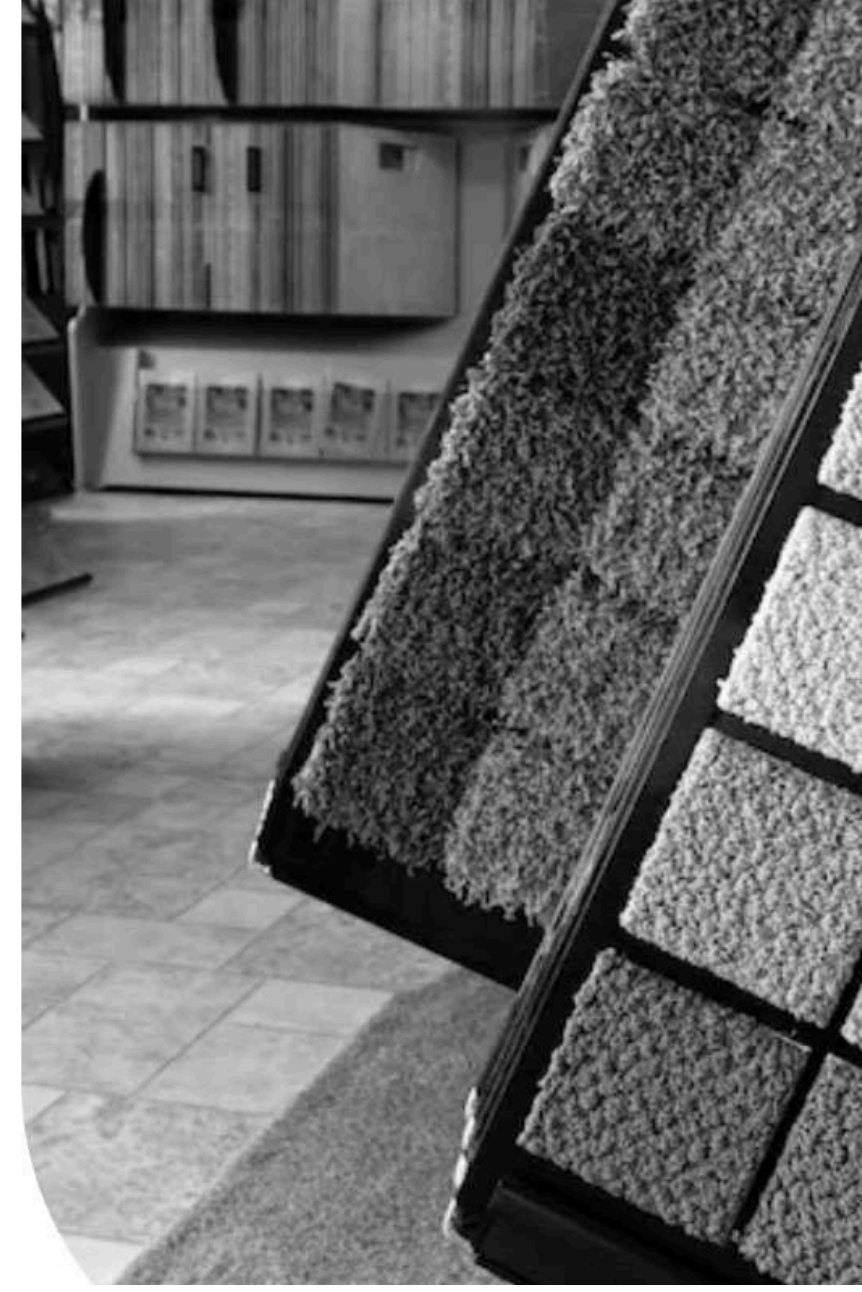

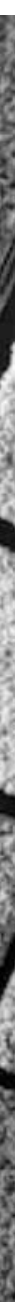

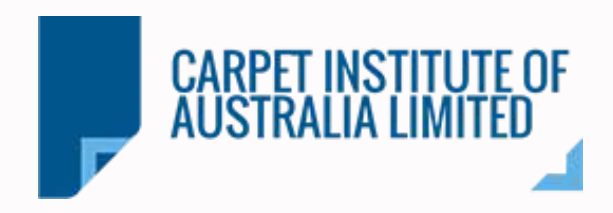

#### Check your email:

- You will receive an email with the subject "Welcome to ACCS"
- Please click in the blue link to **Confirm your email**.

#### Welcome to ACCS

А

ACCS < technology@webintelligenz.com.au>

To: 🛞 Estefania Cabrera

#### **Account Confirmation**

Thank you for registering with Australian Carpet Classification Scheme Labels

Please click on the confirmation link below to confirm your email address

## Confirm your email

#### Please Note:

If your organisation is already a member, request access to your organisation

If your organisation is not a ACCS registered licensee, please submit an application after logging in and one of our te

Thank you, ACCS Team

| ÷                             |  |
|-------------------------------|--|
|                               |  |
|                               |  |
| eam members will be in touch. |  |
|                               |  |

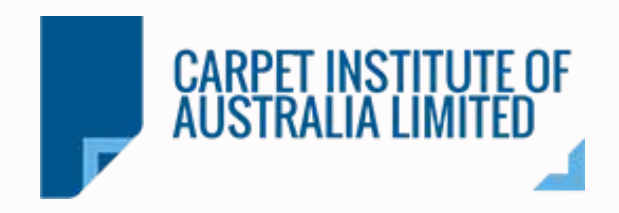

#### **Request Access:**

The link will redirected you to the Main Dashboard. You will select between two options:
1) If you are already an ACCS Licensee, fill the form with your Phone and Company Name, and click the button "Request Access"
2) If you are not an ACCS Licensee, click the button "Apply to be an ACCS Licensee"

| Main Dashboard            |                        | Q Quick Search Carpet                    |
|---------------------------|------------------------|------------------------------------------|
| Apply to be an ACCS L     | icensee                | Already an ACCS Licensee? Request Access |
| Apply to be an ACCS Licen | isee                   | Request Access                           |
|                           | Access Request Form    | n                                        |
|                           | * Phone                |                                          |
|                           | * Company Name         |                                          |
|                           | Additional Information |                                          |
|                           |                        |                                          |
|                           | Request Access         |                                          |

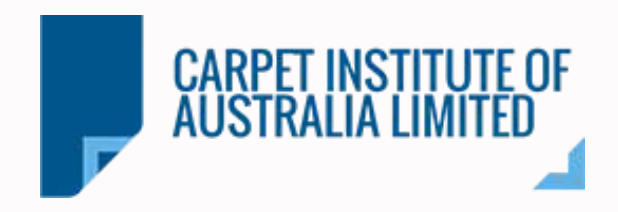

| <ul> <li>Confirmation Email - Access Red</li> <li>Our team will received your request and</li> <li>You will received an email confirming the touch with you once we confirmed your</li> <li>Also, you can check up the platform for</li> </ul> | <b>quest:</b><br>proceed with the ad<br>at we received your<br>account.<br>any updates. | ccess to<br>request | ) your accoun<br>: for Access, a | t.<br>an |
|----------------------------------------------------------------------------------------------------|-----------------------------------------------------------------------------------------|---------------------|----------------------------------|----------|
| Thank you for Contacting ACCS                                                                                                    |                                                                                         |                     |                                  | _        |
| ACCS < accs@webintelligenz.com.au ><br>To: ③ Estefania Cabrera                                                                                                    | <b></b>                                                                                 | 5                   | → ⊗ 😁 ·<br>Tue 9/3/2024 4:22 F   | <br>РМ   |
| Hi Estefania,                                                                                                    |                                                                                         |                     |                                  |          |
| We have received your request for Access                                                                                                    | . One of your team members                                                              | will be in t        | ouch                             |          |
| Thank you                                                                                                    |                                                                                         |                     |                                  |          |
| Warm Regards,                                                                                                    |                                                                                         |                     |                                  |          |
| Warm Regards,<br>Carpet Institute                                                                                                    |                                                                                         |                     |                                  |          |

# Step by step

nd one of our team members will be in

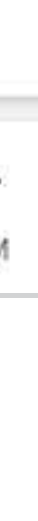

# SIGN IN

- alterla

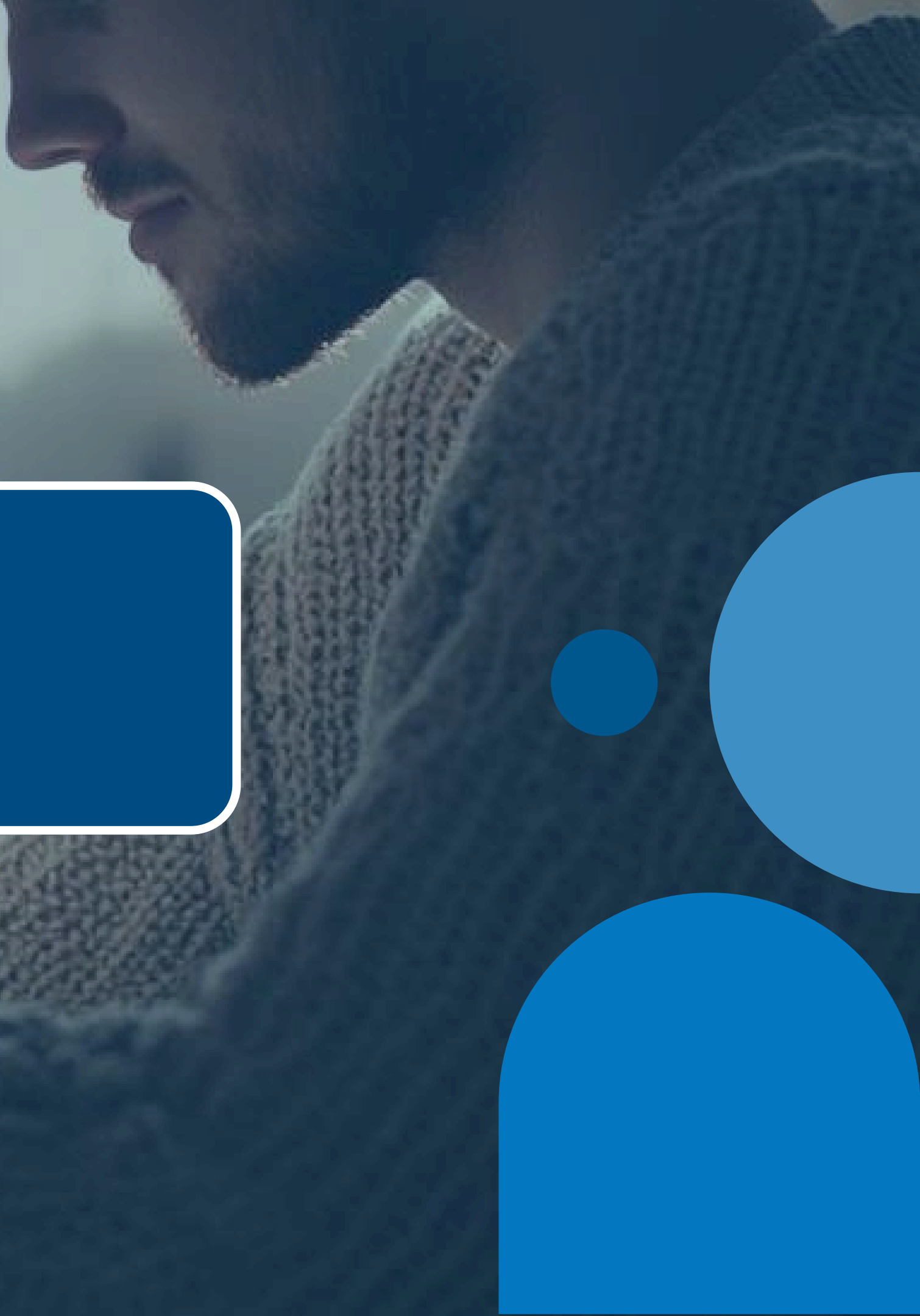

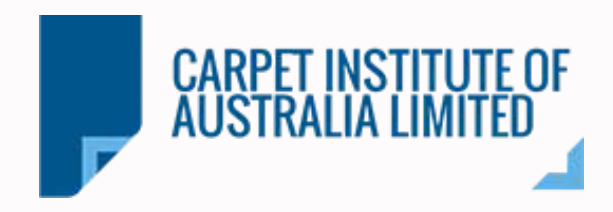

2

#### **Open the ACCS link:**

Copy and paste the URL into your browser or click on the link directly.

# https://accs.carpetinstitute.com.au

#### Login:

Once a team member has contacted you or you've received a confirmation email, it means your account is now active. Click on the **"LOGIN"** option to sign in and start your session.

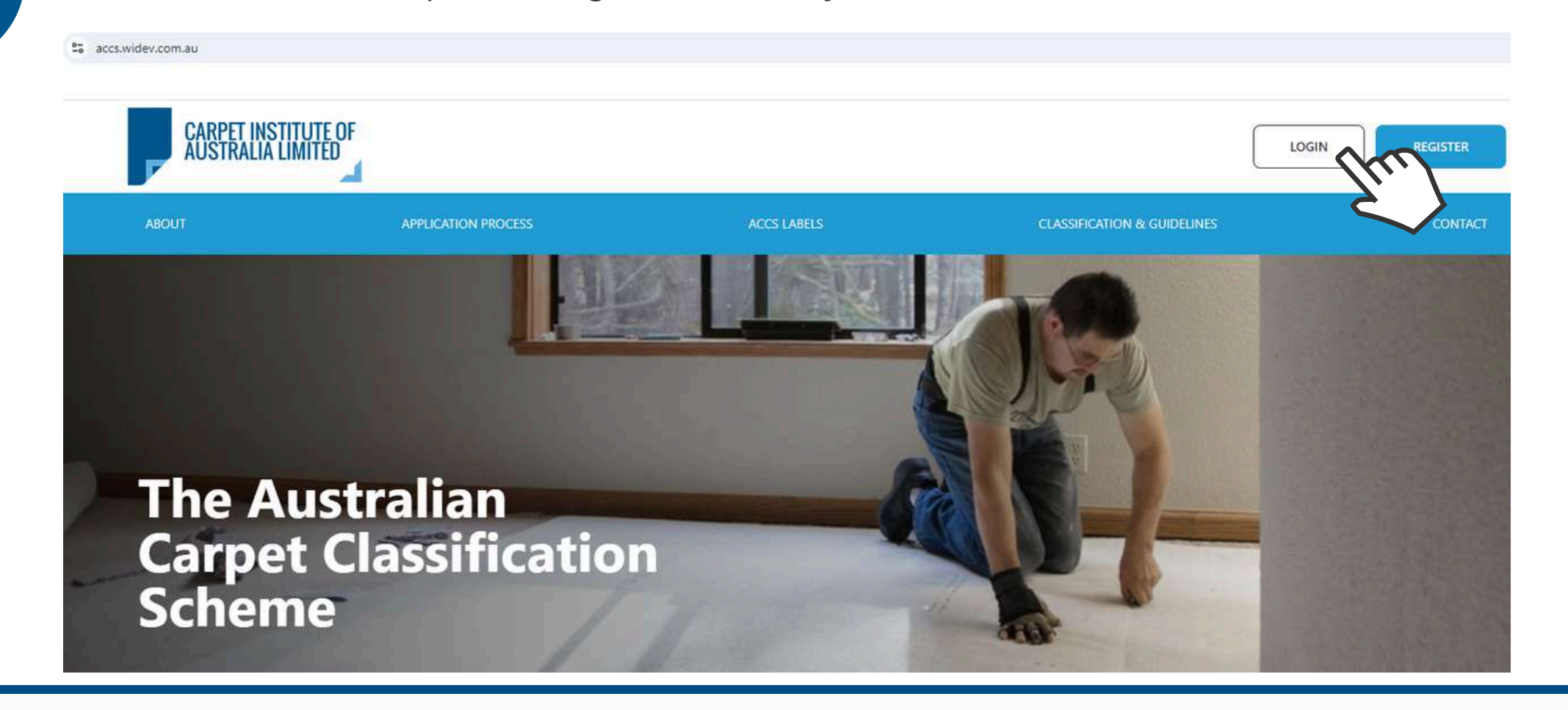

# Step by step

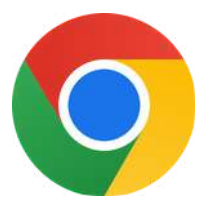

Suggested Browser: Google Chrome

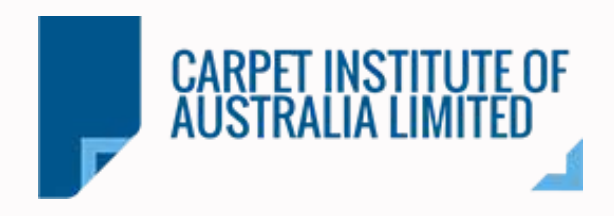

Sign In:

- Enter the email address that you register for the ACCS Platform, and type your password.
- Click "Sign In" to enter in your account.

K Back to Homepage

#### Sign In

Enter your email and password to sign in!

Email \*

estefania@carpetoz.com.au Password ..... Forgot password? Sign In Success! CLOUDFLARE Privacy . Terms OR Not registered yet? Create an Account

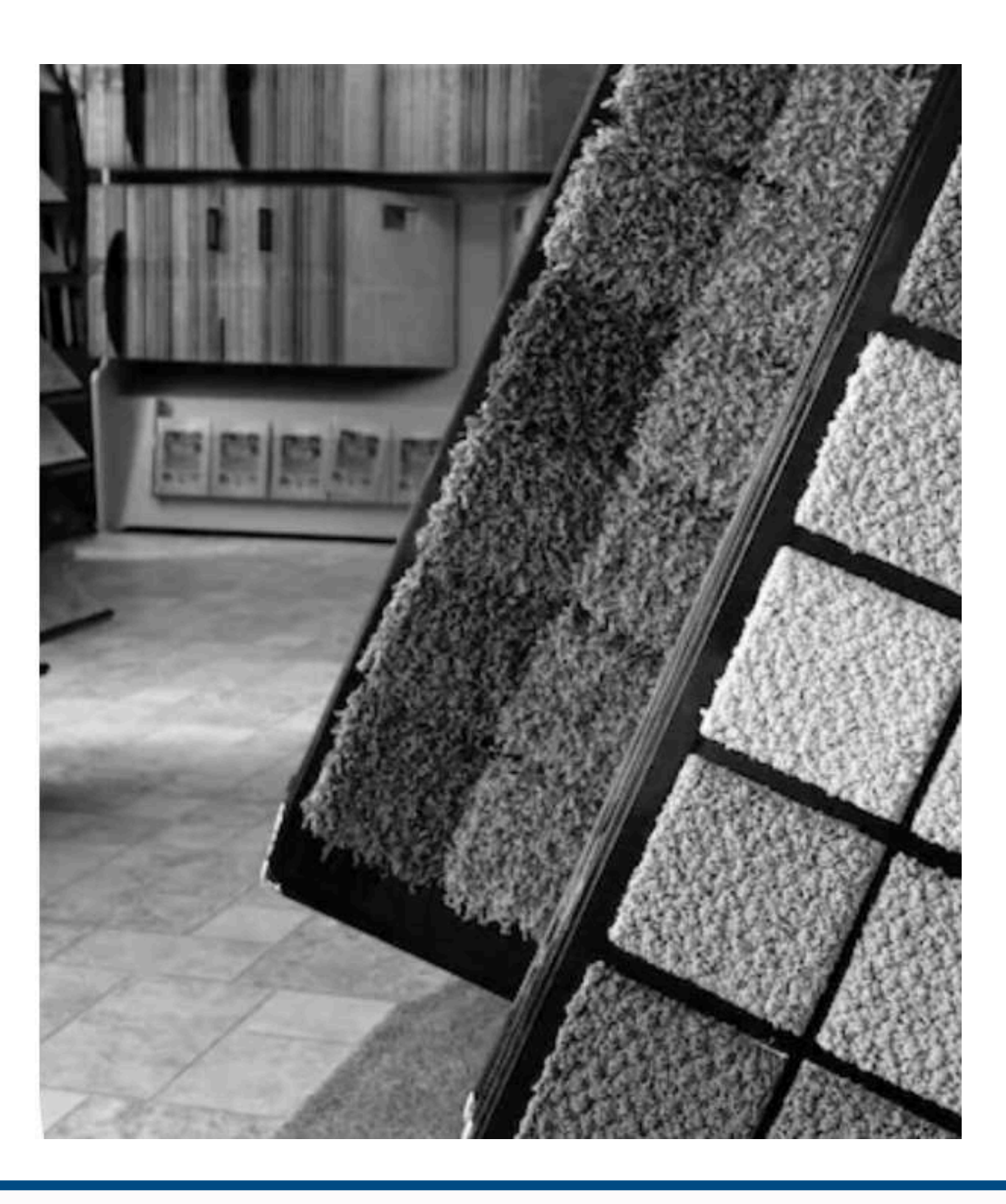

# DASHBOARD

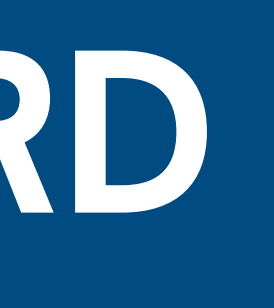

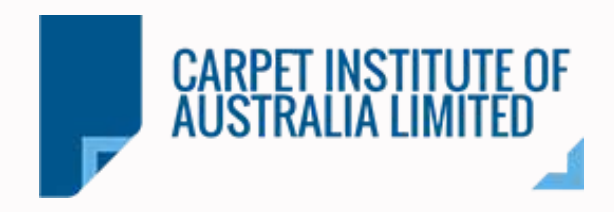

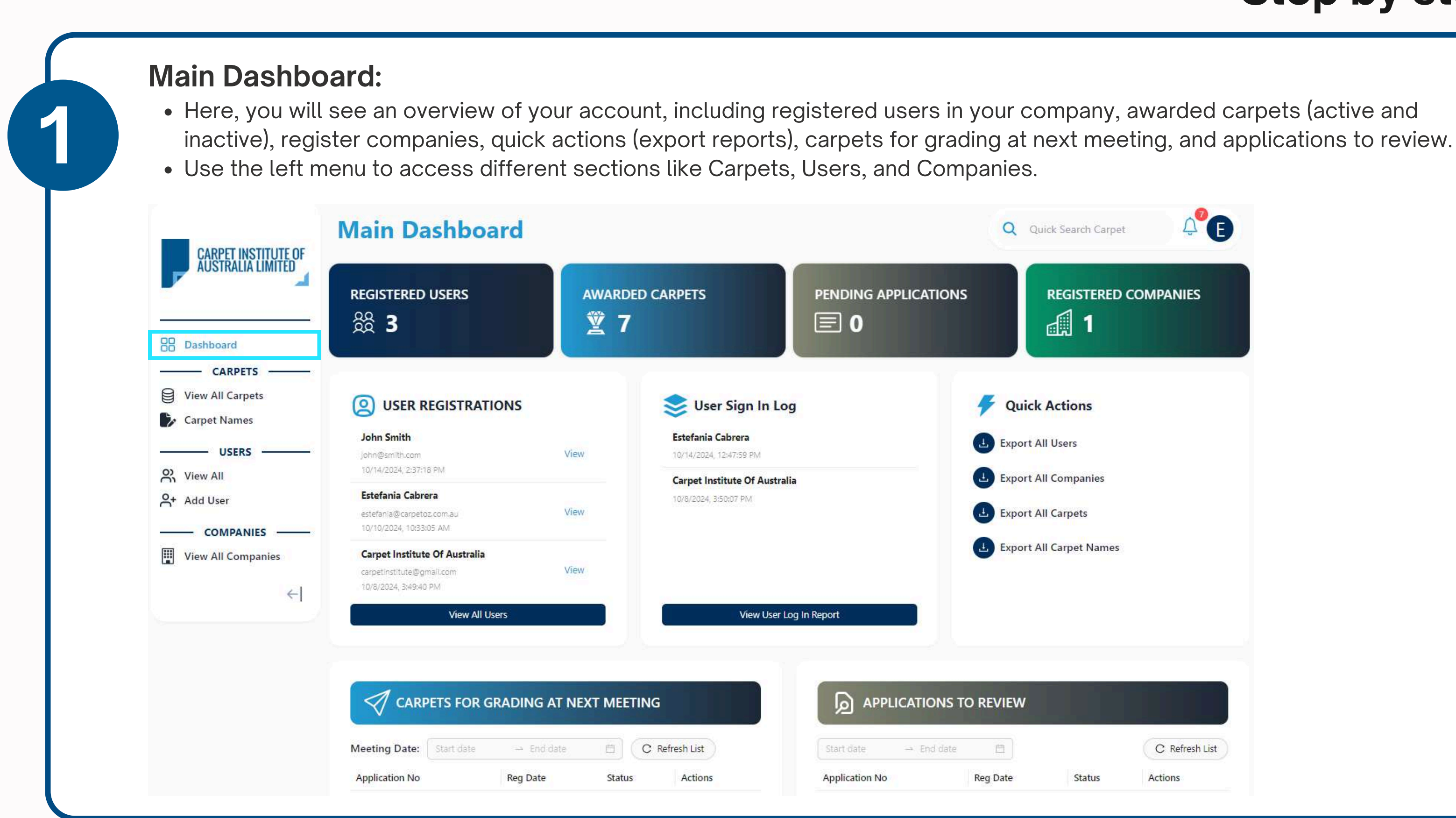

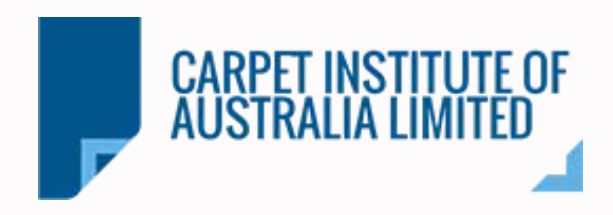

#### **Informative Modules:**

The Informative Modules provide key information related to your company's activities of

- Registered Users: Shows all users of your company who have access to the platfor
- Awarded Carpets: Information about the carpets that have been awarded.
- Pending Applications: A list of carpet applications that are still under review.
- Registered Companies: Displays the companies that are registered and associated

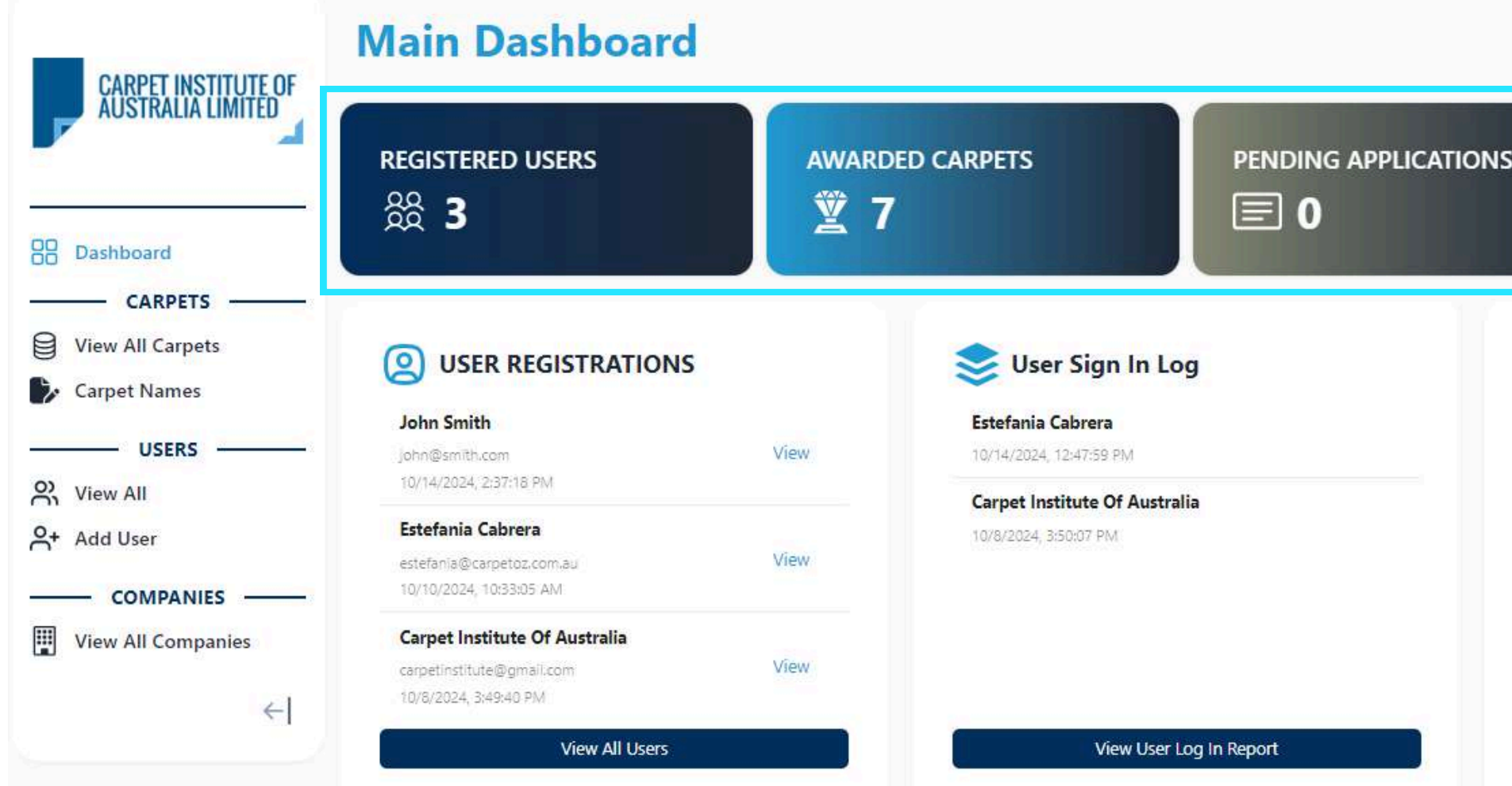

| on the platform.          |
|---------------------------|
| rm.                       |
|                           |
| I with your user profile. |
| Q Quick Search Carpet     |
| NS REGISTERED COMPANIES   |
| Quick Actions             |
| Export All Users          |
| L Export All Companies    |
| Export All Carpets        |
| Export All Carpet Names   |
|                           |
|                           |
|                           |

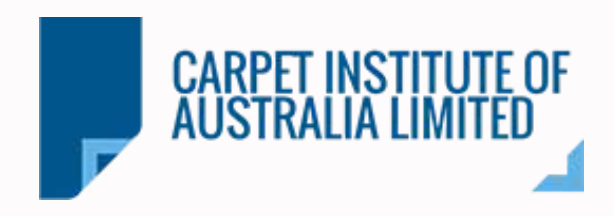

#### **User Modules:**

The User Modules provide details about your company's registrations and user activity.

- User Registration: Displays all users in your company who have access to the platform. You can click 'View' to see their details.
- User Sign-In Log: Allows you to track users' access to the system and view their last sign-in on the platform.

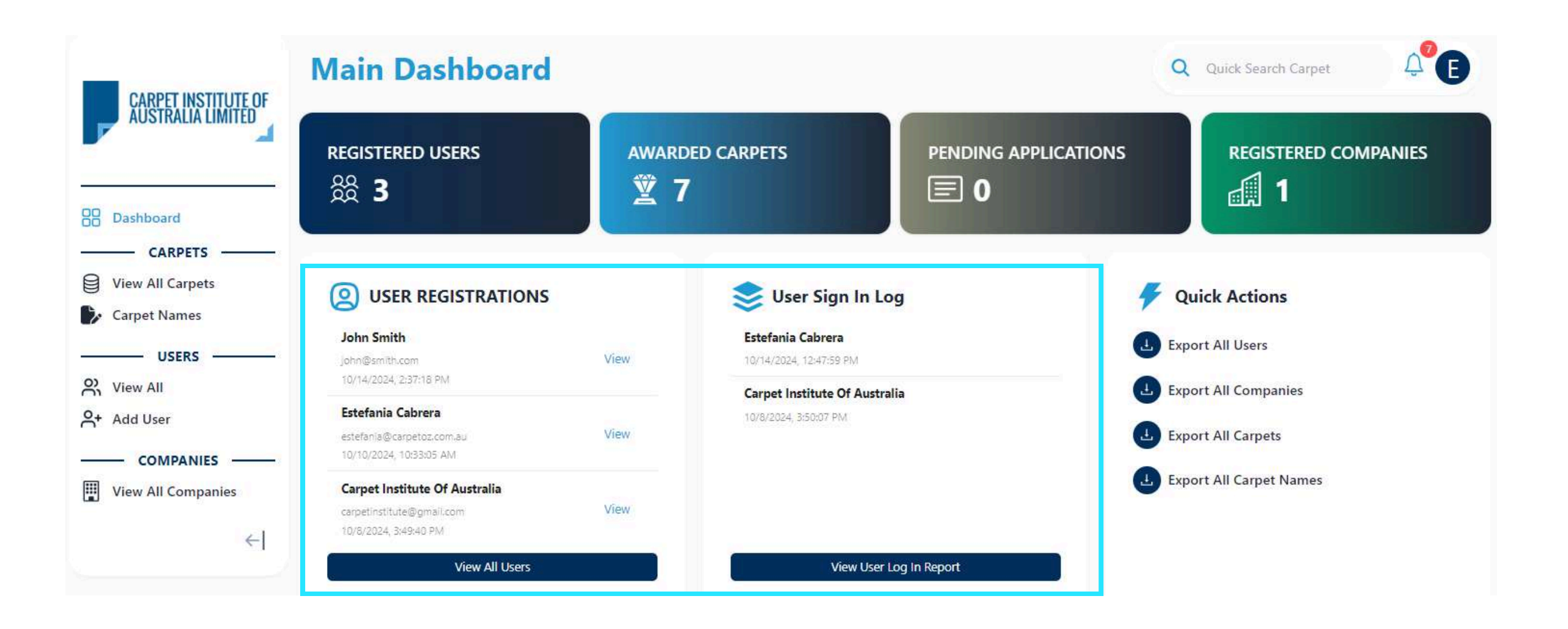

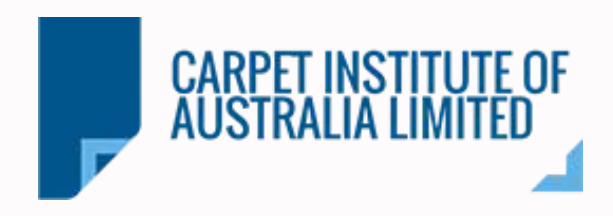

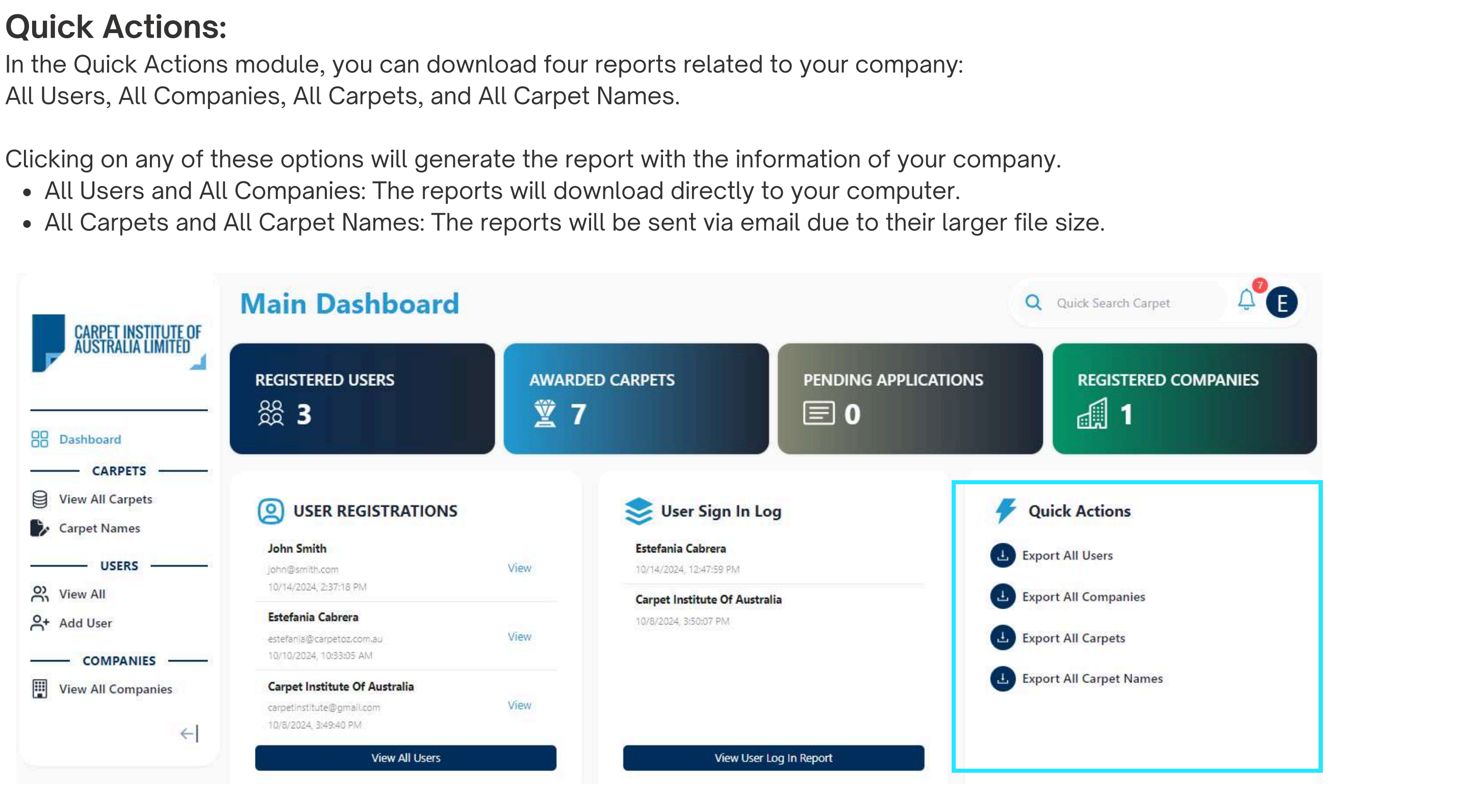

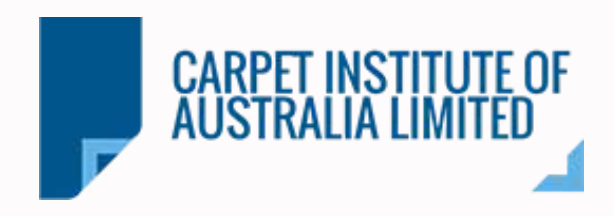

#### **Applications Review:**

The Applications Review Modules provide key information related to your company's ACCS applications.

- Carpets for Grading at the Next Meeting: Displays carpets scheduled for evaluation at the upcoming panel meeting.
- Applications to Review: Shows carpet applications that need further review or updates before proceeding to the panel meeting.

To review the applications in these modules, go to Actions and click 'View'. This will redirect you to the carpet details and specifications.

| Meeting Date:  | Start date 🛛 🔿 End d | late 🖆 🕻 C     | Refresh List | Start date → E | ind date 📋 |           | C Refresh Lis |
|----------------|----------------------|----------------|--------------|----------------|------------|-----------|---------------|
| Application No | Reg Date             | Status         | Actions      | Application No | Reg Date   | Status    | Actions       |
| 99252          | 10/1/2024            | Pending Awards | View         | 99251          | 10/14/2024 | In Review | View          |

# CARPETS

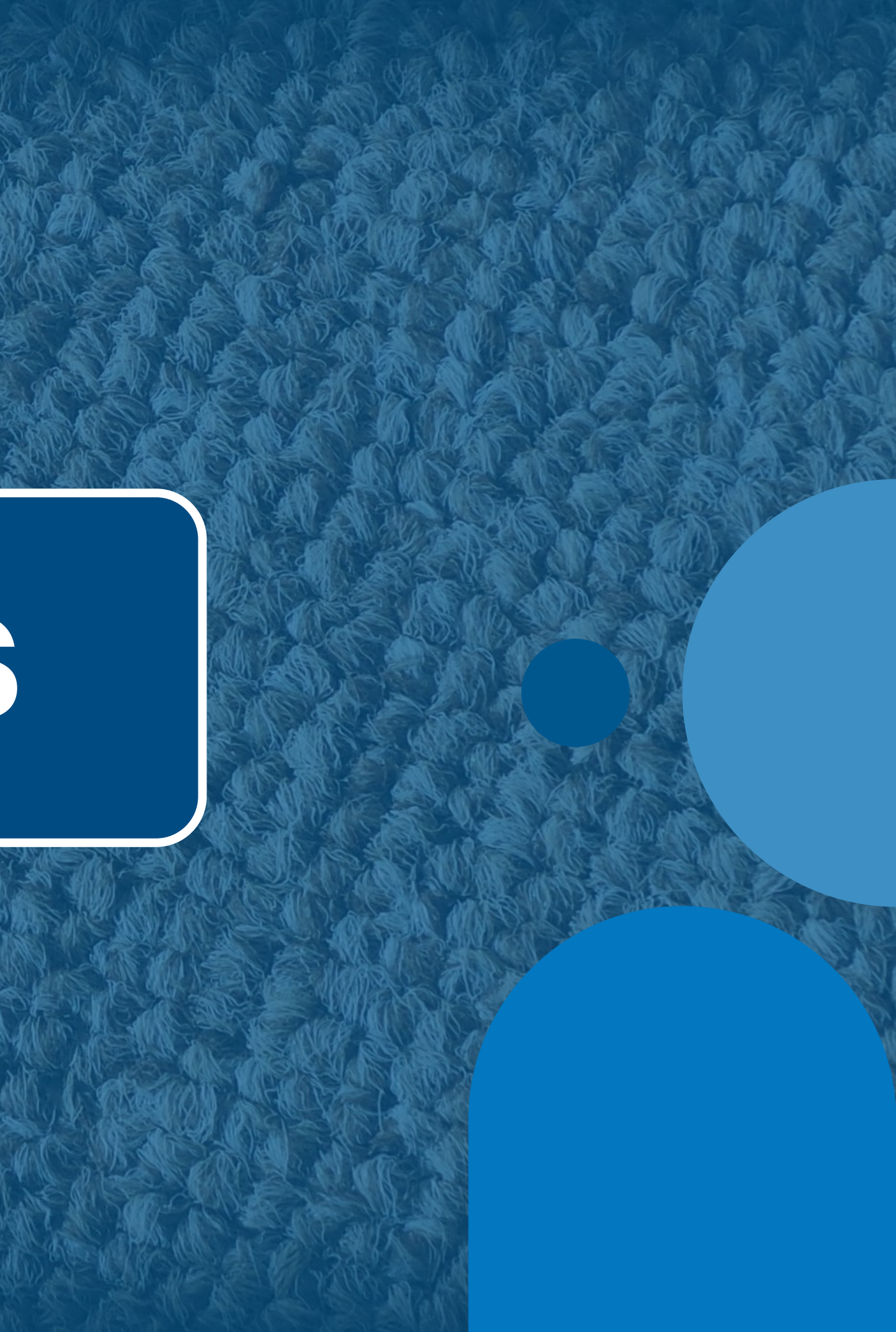

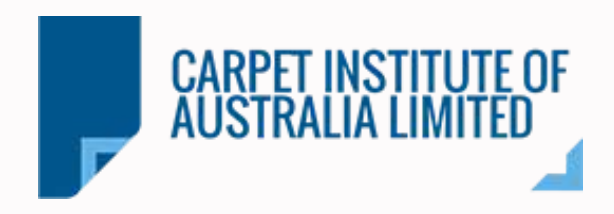

#### View All Carpets:

Here, you will see an overview of your registered carpets, including the office number, master carpet (if it's a clone/ copy), application date, awarded date, active/inactive states

- To search for a label number or application, click on the magnifying glass icon and
- To view an application, click "View."
- If the application is a Draft, you can either delete it or complete it:

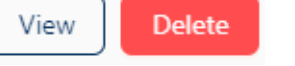

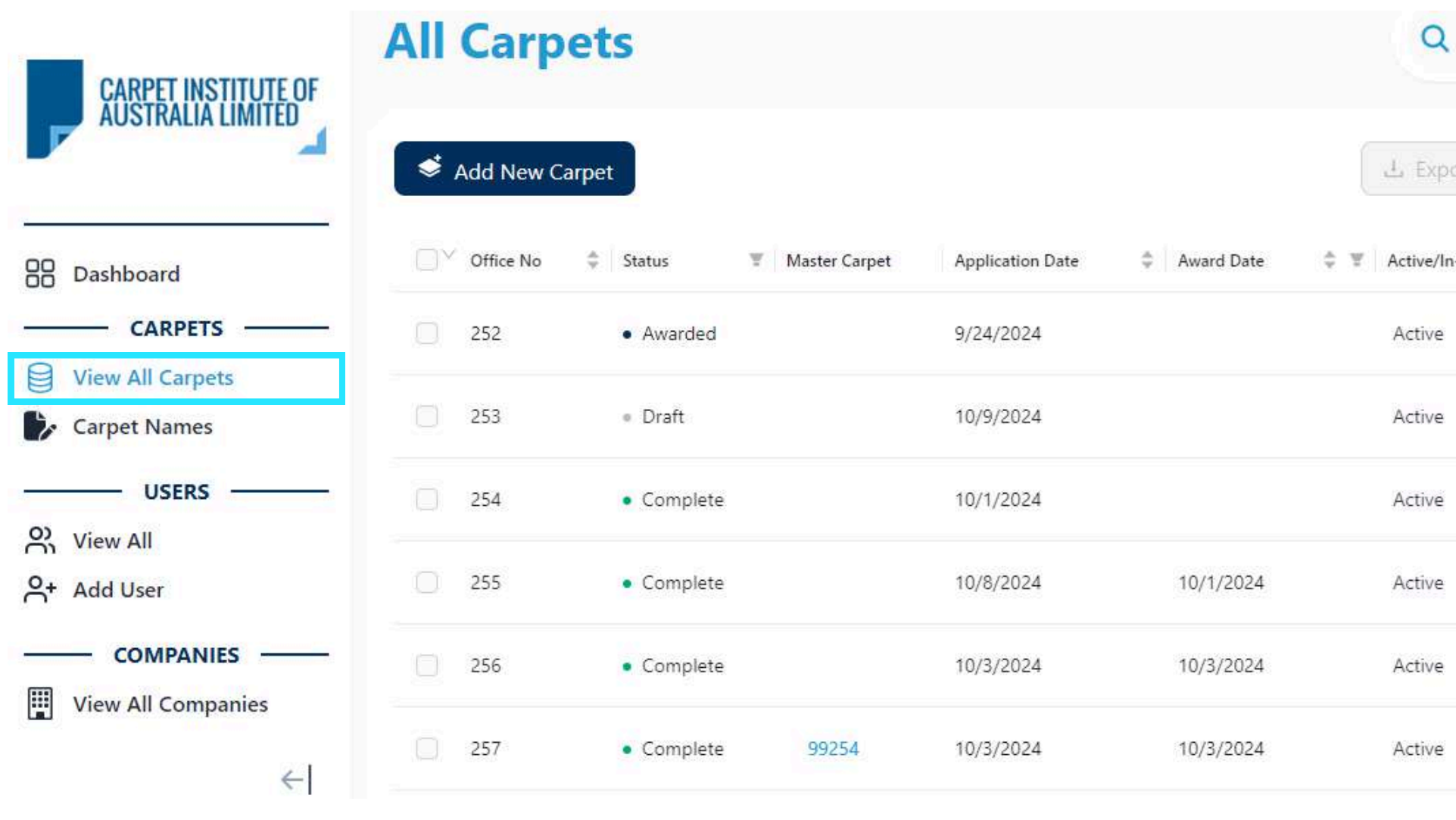

| status (Av<br>tus, and a | warded,<br>available | Con<br>acti | nplet<br>ons. | e, Dr   | aft),    |     |  |
|--------------------------|----------------------|-------------|---------------|---------|----------|-----|--|
| type the r               | number:              | Q           | Search        | Label/A | pplicati | ion |  |
| Quick Search             | Carpet               | Û           | Ø             |         |          |     |  |
| oort Q                   | Search Label//       | Applica     | tion          |         |          |     |  |
| n-Active                 | Actions              |             |               |         |          |     |  |
|                          | View                 |             |               |         |          |     |  |
|                          | View                 | elete       |               |         |          |     |  |
|                          | View                 |             |               |         |          |     |  |
|                          | View                 |             |               |         |          |     |  |
|                          | View                 |             |               |         |          |     |  |
|                          | View                 |             |               |         |          |     |  |
|                          |                      |             |               |         |          |     |  |

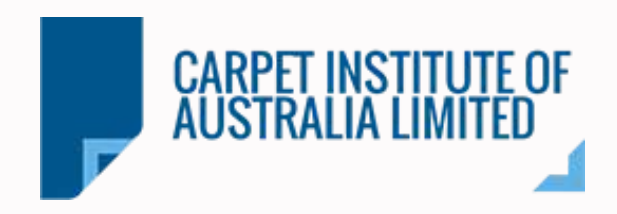

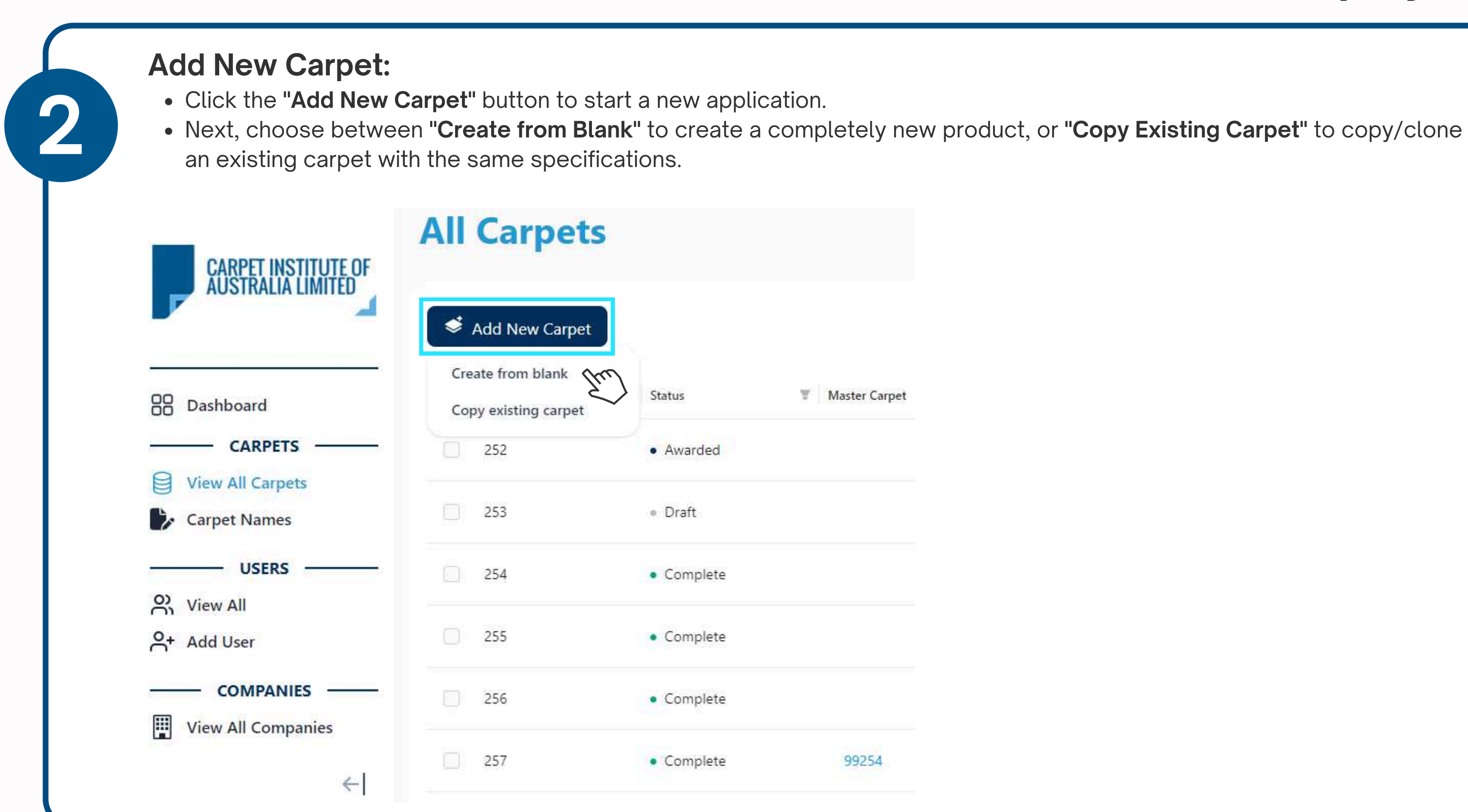

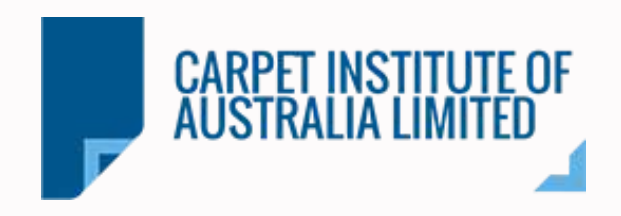

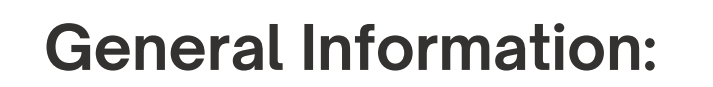

- Fill out the **General Information** for your request.
- Select the company, and select the request grading for Commercial and/or Residential.
- Then, click the '**Next'** button to proceed.

| Add New C                | Carpet                                                                                | Q Quick Searc                   | h Carpet                         | Com                   |
|--------------------------|---------------------------------------------------------------------------------------|---------------------------------|----------------------------------|-----------------------|
| O<br>General Information | Carpet Specification Test I                                                           | O                               | Save Carpet Application          | * Requesting          |
| Conoral Infor            |                                                                                       |                                 |                                  |                       |
| General Infor            | mation                                                                                |                                 |                                  | Resid                 |
| General Infor            | mation<br>* Company:                                                                  | Web Intelligenz                 | v                                | Resic<br>• Requesting |
| General infor            | * Company:<br>* Requesting Commercial Grading :                                       | Web Intelligenz<br>CEHD         | ¥<br>                            | Resic<br>• Requesting |
| General infor            | * Company:<br>* Requesting Commercial Grading :<br>* Requesting Residential Grading : | Web Intelligenz<br>CEHD<br>NONE | <ul> <li>×</li> <li>×</li> </ul> | • Requesting          |

# Step by step

#### nercial Grading Options

| mmercial Grading:  | CEHD                           | ٩ |
|--------------------|--------------------------------|---|
| sidential Grading: | CLD Contract Light Duty        |   |
|                    | CMD Contract Medium Duty       |   |
|                    | CHD Contract Heavy Duty        |   |
|                    | CEHD Contract Extra Heavy Duty |   |
|                    | NONE None                      |   |

#### ential Grading Options

| esidential Grading: | NONE                               | ٩ |
|---------------------|------------------------------------|---|
|                     | RLD Residential Light Duty         |   |
|                     | REHD1 Residential Extra Heavy Duty |   |
|                     | REHD2 Residential Extra Heavy Duty |   |
|                     | RMD Residential Medium Duty        |   |
|                     | RHD2 Residential Heavy Duty        |   |
|                     | RHD1 Residential Heavy Duty        |   |
|                     | NONE None                          |   |

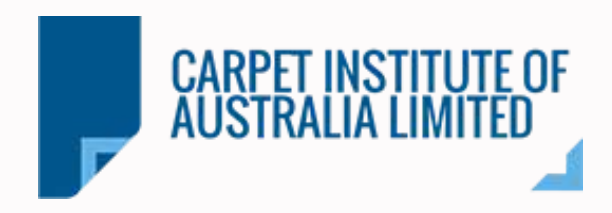

| arr  | het | Sn | ecit | fica | tio | n |
|------|-----|----|------|------|-----|---|
| Jaik |     | VΡ |      |      |     |   |

- Complete all the required fields for the Carpet Specificatio
- Once finished, click the **'Next'** button to continue.

| pecification                      |                     | Test          | Report                      |         | Hexapod D         |
|-----------------------------------|---------------------|---------------|-----------------------------|---------|-------------------|
|                                   |                     |               |                             |         |                   |
| Carpet Specificati                | on                  |               |                             |         |                   |
| Fiber Compositions                |                     |               |                             |         |                   |
| NYLON BCF GROUP A                 |                     | ×.            | 100                         | % 23.8  | 1                 |
|                                   |                     | <b>+</b> A    | dd feid                     |         |                   |
| Total Fiber composition should I  | be 100%             |               |                             |         |                   |
| Fiber Details                     |                     |               |                             |         |                   |
| * Insect Resistance:              |                     |               | N/A                         |         | Ŵ                 |
| * Treated for Soiling Resistance: |                     |               | Ves No                      |         |                   |
| Soil Resistant Inhibitor:         |                     |               | Ves O No                    |         |                   |
| Stain Resistant Inhibitor:        |                     |               | Ves O No                    |         |                   |
| Construction Details              |                     |               |                             |         |                   |
| * Manufacturing Methods:          | Tufted              | .v            | * Spinning System:          | BCF     | v v               |
| Backing Type:                     | Latex               | ¥.            | • Alternative Backing Type: | PVC     |                   |
| * Twist Set:                      | N/A                 | ( <b>v</b> .) | * Feited:                   | N/A     | ×                 |
| * Dyeing Method:                  | Meit Dyed           | ¥.            | Number of Colours:          | 20      |                   |
| Other Data Ye                     |                     |               |                             |         |                   |
| Other Details                     | Stales: A Var       |               | * Woven: O Yes O No         | * Sheet | goods: 🔘 Yes 🛛 No |
| *Tiles: • Yes · No                | - Storis, Vics O No |               |                             |         |                   |

#### Fib

| n.                                                                           |                                                   |                                                  |                         |
|------------------------------------------------------------------------------|---------------------------------------------------|--------------------------------------------------|-------------------------|
|                                                                              |                                                   |                                                  |                         |
|                                                                              |                                                   |                                                  |                         |
| er Compositions                                                              |                                                   |                                                  |                         |
| Select the fiber compo<br>Please ensure the total<br>the filament (Micron/DF | sitions of the carpe<br>fiber composition<br>PF). | et by clicking ' <b>Add</b><br>equals 100% and e | <b>Field'.</b><br>enter |
| Select Fiber 1                                                               | V                                                 | % Micron DPF                                     | _                       |
|                                                                              | + Add field                                       |                                                  |                         |
| Total Fiber composition should be 100%                                       |                                                   |                                                  |                         |
| You can delete the fibe                                                      | er selecting the min                              | us sign                                          |                         |
| Fiber Compositions                                                           |                                                   |                                                  |                         |
| NYLON BCF GROUP A V                                                          | % 23.81                                           | —                                                |                         |
| + ,                                                                          | Add field                                         |                                                  |                         |
|                                                                              |                                                   |                                                  |                         |
|                                                                              |                                                   |                                                  |                         |
|                                                                              |                                                   |                                                  |                         |

| on.                                    |                      |                           |         |
|----------------------------------------|----------------------|---------------------------|---------|
|                                        |                      |                           |         |
|                                        |                      |                           |         |
|                                        |                      |                           |         |
| er Compositions                        |                      |                           |         |
| Select the fiber compos                | sitions of the carpe | t by clicking <b>'Add</b> | Field'. |
| Please ensure the total                | Tiber composition (  | equals 100% and e         | enter   |
| Fiber Compositions                     | 1                    |                           |         |
| Select Fiber 1                         | ∨ Percentage         | % Micron DPF              | _       |
|                                        | + Add field          |                           |         |
| Total Fiber composition should be 100% |                      |                           |         |
| You can delete the fibe                | r selecting the min  | us sign                   |         |
| Fiber Compositions                     |                      |                           |         |
| NYLON BCF GROUP A V 100                | % 23.81              | -                         |         |
|                                        |                      |                           |         |
| <b>+</b> A                             | \dd field            |                           |         |
|                                        |                      |                           |         |
|                                        |                      |                           |         |
|                                        |                      |                           |         |
|                                        |                      |                           |         |

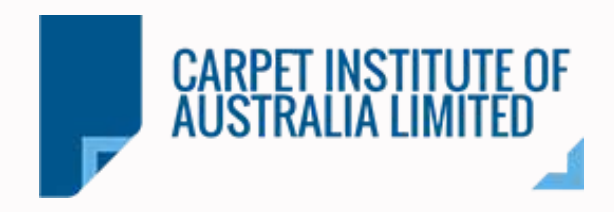

**Test Report:** • Complete all the required fields of the Application Form and Test Report. 5 • Once finished, click the 'Next' button to continue. **Carpet Specification Test Report Hexapod Details** Test Report Stated Specification g/m<sup>2</sup> Total Pile Mass in ounces: 610 18 \* Total Pile Mass: oz/yd² 6.3 3.5 \* Carpet Thickness: mm mm \* Stated Pile Height: 3.6 3.4 \* Minimum Pile Height: mm \* Maximum Pile Height: mm 300 Resultant \* Resultant Tex value: g/1000m **Resultant Tex Description** 0 0 (96) \* Yarn Twist: \* Dynamic Load Loss: 0 39.4 (%) Machine Gauge (Tufts/dm): \* Static Load Loss: Pile Type 0 % \* Loop Pile: 100 % \* Cut Pile: Test Report \* Measured Surface Pile Mass: 456.71 g/m<sup>2</sup> \* Corrected Measured Pile Thickness: 3.5 mm 48 \* Tufts Perpendicular to Selvedge: 40 \* Tufts Parallel to Selvedge:

Cancel Previous

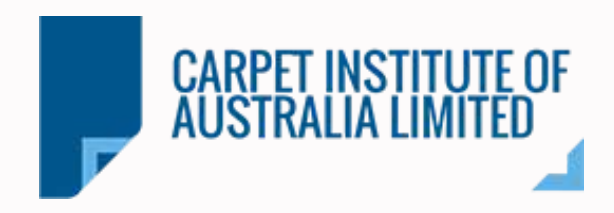

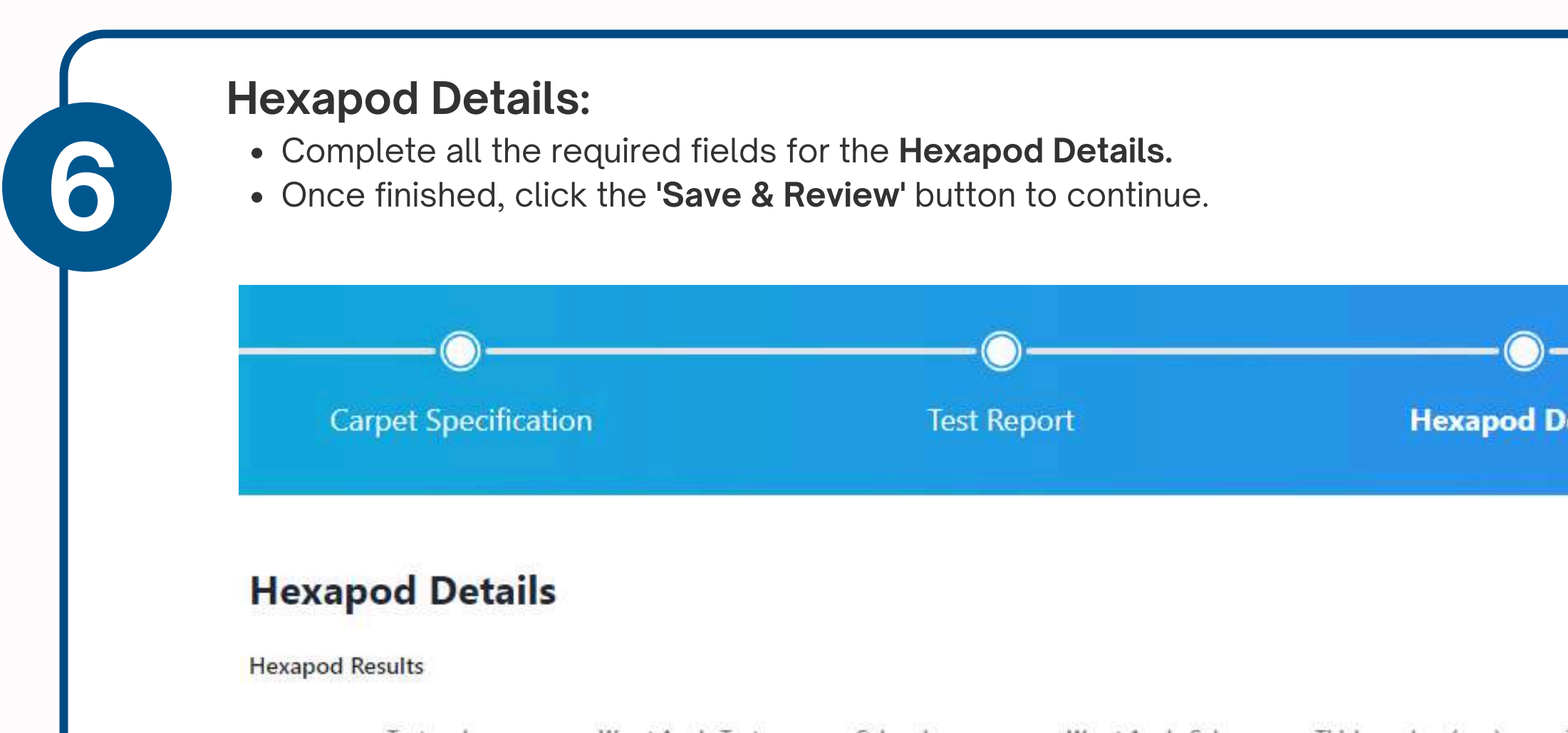

|      | Texture Loss | Worst Angle Texture | Colour Loss | Worst Angle Colour | Thickness Loss(mm) |
|------|--------------|---------------------|-------------|--------------------|--------------------|
| 1500 | 4            | 4                   | 4.5         | 4                  | 0.3                |
| 8000 | 3            | 3                   | 4           | 2.5                | 0.8                |

Cancel

Previous

| etails            |   |  |
|-------------------|---|--|
|                   |   |  |
| Thickness Loss(%) |   |  |
| 13.9              |   |  |
| 36.9              |   |  |
| Save & Review     | \ |  |

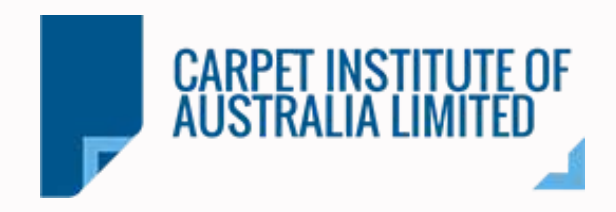

#### **Review your Application:**

- Your application is now complete! Please review it carefully before submitting and make any necessary changes.
- Additionally, you need to upload the GRF (General Register Form) and the AWTA Test Report or others, in the "**Document Archive**" section, located at the bottom right corner of the page.

| Carpet                               |               |                     |                                  |           |                        |                                  |                             | Q Quid              | d: Search ( |
|--------------------------------------|---------------|---------------------|----------------------------------|-----------|------------------------|----------------------------------|-----------------------------|---------------------|-------------|
| • After reviewing the Applicati      | on please sub | mit the Carpet ap   | plication for the team to review | e:        |                        |                                  |                             |                     |             |
| < Back to Carpet List                |               |                     |                                  |           | Cent                   | cate Discontinuity Print Details |                             |                     | Sav         |
| General Information                  |               |                     |                                  |           | Registration Detail    | 5                                |                             |                     |             |
| Office No                            | 3             | 270                 |                                  | N         | Not Submitte           | d                                |                             |                     |             |
| Equivalent Master                    |               |                     |                                  |           | Contract Extra Heav    | v Duty None                      | -                           |                     |             |
| Last Edit                            | į             | 10/10/2024, 4:37    | 7:22 PM                          | R         | equested Contract Gra  | iding: 🗙 🗙 🗙 🛨 CEHD              |                             |                     |             |
| Created by                           | 1             | Estefania Estefar   | sia                              | R         | equested Residential C | Stading: NONE                    |                             |                     |             |
| Carpet Specific     Total Pile Mass: | ations<br>610 | (g/m²)              | TPM in ounces:                   | 18        | (oz/yd²)               | Calculated Values                | Value                       | ACCS Test           | c           |
| Measured Surface Pile Mass           | 456.71        | (g/m <sup>2</sup> ) | * Total Carpet Thickness:        | 6.3       | (mm)                   | Pile Height                      | 4 (mm)                      | SPM/PH Ratio        |             |
| • Measured Pile Thickness:           | 3.5           | (mm)                | * Stated Pile Height:            | 3.5       | (mm)                   | Tuft Density                     | 1920 (ner dm <sup>2</sup> ) | Volume Density      |             |
| * Min Pile Height:                   | 3.4           | (mm)                | • Max Pile Height:               | 3.6       | (mm)                   |                                  |                             | 1.1.1.1             |             |
| Dynamic Load Loss:                   | 0             | (96)                | Static Load Loss:                | 0         | (96)                   | GSPM                             | 415 (g/m²)                  | Tuft Density        |             |
| • Resultant Tex Value:               | 300           | (g/1000m)           | Resultant Tex Desc:              | Resultant |                        | GSPM (abrasive)                  | 275                         | Dynamic Load Factor |             |
| T <sup>2</sup> P:                    | 2.7           |                     | * Machine Gauge:                 | 39.4      | 2                      | Soil Propensity                  | 12 + 0                      | Static Load Factor  |             |
| * Measured Tufts Perpendicul:        | 40            | (mm)                | Measured Tufts Parallel:         | 48        | (mm)                   |                                  |                             | Soiling Propensity  |             |
| Manufactured Method:                 | Tufted        | 4                   | * Backing Type:                  | Latex     | 8                      | Hexapod Values                   | i Show OAF Detail           | Abracian Pasistance |             |
| Spinning System:                     | BCF           | ¥                   | * Twist Set:                     | N/A       | 9 .                    |                                  |                             | Aurasion Resistance |             |
| * Felted:                            | N/A           | 10                  | Dyeing method:                   | Melt Dyed | 6 V                    |                                  | Actual Values               | OAF Extra           |             |

# Step by step

I make any necessary changes. Fest Report or others, in the

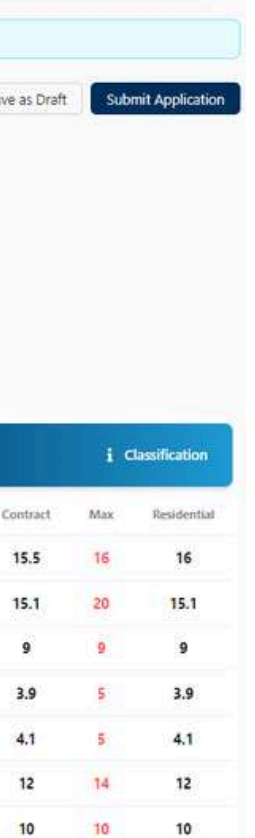

2

2

2

¢€

#### **Document Archive** Upload the GRF and AWTA Test or others here:

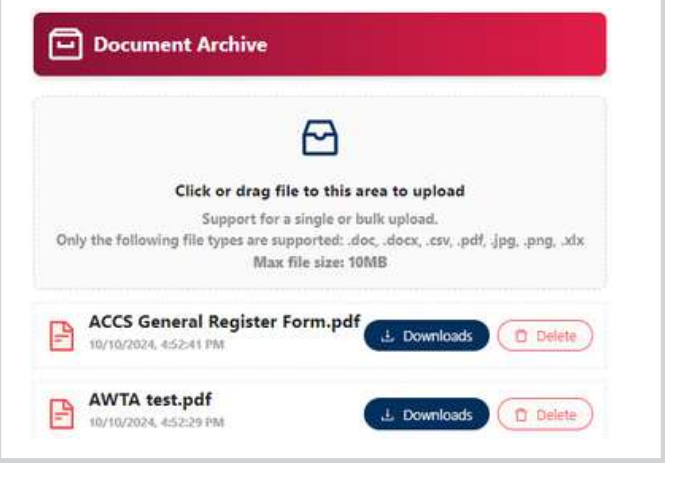

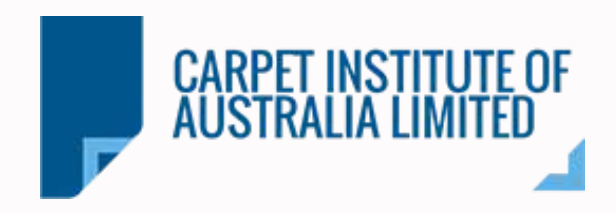

| <ul> <li>After revi</li> <li>Please cl</li> <li>In the 'Re</li> <li>Institute r</li> </ul> | ewing your application a<br>ick in the <b>'Submit Applic</b><br>gistration Details' module<br>make. Once submitted, th | nd uploading the GRF and AW<br><b>ation'</b> button to continue.<br>e, the status of your application<br>ne status will change from <b>'Dra</b> | /TA Test or others, you o<br>on will update based on a<br><b>aft'</b> to ' <b>In Review'</b> , and th | an submit your application.<br>any changes you or the Carpet<br>e submission date will appear.      |
|--------------------------------------------------------------------------------------------|----------------------------------------------------------------------------------------------------|----------------------------------------------------------------------------------------------------|----------------------------------------------------------------------------------------------------|----------------------------------------------------------------------------------------------------|
| arpet                                                                                      |                                                                                                    |                                                                                                    |                                                                                                    | Q QL Calculation Complete                                                                           |
| After reviewing the Applic                                                                 | ation please submit the Carpet application for the team to rev                                                         | iew.                                                                                                    |                                                                                                    |                                                                                                    |
| Back to Carpet List                                                                        |                                                                                                    | Certificate ECS Certificate Prin                                                                                                    | t Details                                                                                             | Save as Draft Submit Application                                                                    |
| General Information                                                                        |                                                                                                    | Registration Details                                                                                                    |                                                                                                    | E.                                                                                                  |
| Office No                                                                                  | 270                                                                                                    | Not Submitted                                                                                                    |                                                                                                    |                                                                                                    |
| quivalent Master                                                                           |                                                                                                    | Contract Extra Heavy Duty                                                                                                    | ~                                                                                                    |                                                                                                    |
| ast Edit                                                                                   | 10/10/2024, 4:37:22 PM                                                                                                 | Requested Contract Grading: 🔶 🚖 🚖 CEHD                                                                                                    |                                                                                                    |                                                                                                    |
| reated by                                                                                  | Estefania Estefania                                                                                                    | Requested Residential Grading: NONE                                                                                                    |                                                                                                    |                                                                                                    |
| pplicatio<br>Registration Det                                                              | n Status                                                                                                    | Application has successful     Sack to Carpet List                                                                                              | ly submitted ! Our team will review the application and get back to yo                                | u if needed. You can check your application progress here.<br>Certificate Certificate Print Details |
| oplication Status:                                                                         | Draft                                                                                                    | General Information                                                                                                    |                                                                                                    | Registration Details                                                                                |
| Contract Extra Hea                                                                         | avy Duty None                                                                                                    | Office No                                                                                                    | 270                                                                                                   | 10/14/2024<br>Application Status: In Review                                                         |
| quested Contract (                                                                         | Grading: 🛨 🛨 🛨 CEHD                                                                                                    | Equivalent Master                                                                                                    |                                                                                                    | Contract Extra Heavy Duty V None V                                                                  |
|                                                                                            |                                                                                                    | Last Edit                                                                                                    | 10/14/2024, 10:04:52 AM                                                                               | Requested Contract Grading:                                                                         |

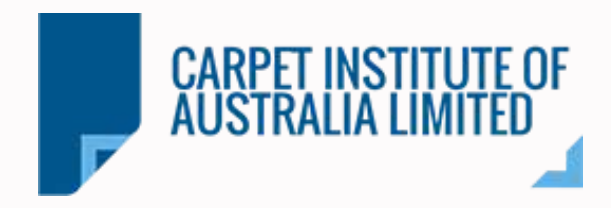

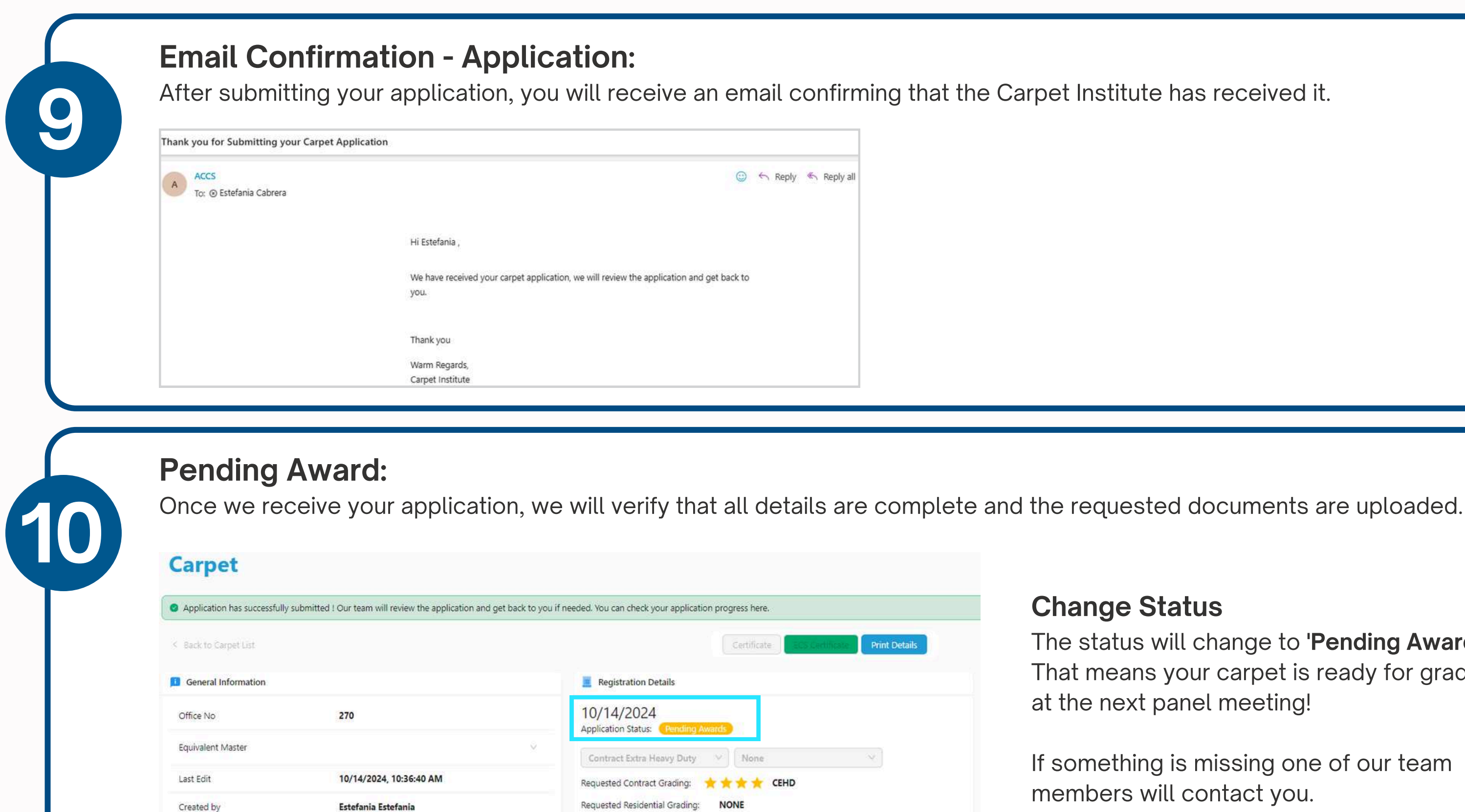

# Step by step

#### **Change Status**

The status will change to 'Pending Award'. That means your carpet is ready for grading at the next panel meeting!

If something is missing one of our team members will contact you.

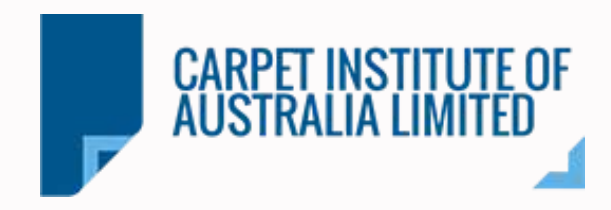

#### Awarded Carpet:

Once the panel meeting awarded your carpet the status of the Registration Details will change to **Complete**.

| Registration Details      |        |   |  |
|---------------------------|--------|---|--|
|                           | 1      |   |  |
| 10/14/2024                |        |   |  |
|                           | 1      |   |  |
| Contract Extra Heavy Duty | ✓ None | × |  |

- review process.
- status on the platform.

#### **Email Confirmation - Awarded:**

After your carpet has been awarded, you will received an email.

| ACCS | 5 Award Results for Application: 270              |                                                  |
|------|---------------------------------------------------|--------------------------------------------------|
| A    | ACCS<br>To: <ul> <li>Estefania Cabrera</li> </ul> | (i) ← ≪ → ⊗ [ii] ····<br>Mon 10/14/2024 10:49 AM |
|      | Hi Estefania .                                    |                                                  |
|      | The ACCS Carpet Grading application that          | was submitted on the Mon Oct 14 2024 has now     |
|      | been Awarded.Please login to the platform         | n to view your results!.                         |
|      | Thank you                                         |                                                  |
|      | Warm Regards,                                     |                                                  |
|      | Carpet Institute                                  |                                                  |

# Step by step

• After the panel meeting, the Carpet Institute will double-check the documents and complete the

• Once everything is finalized, we will confirm the

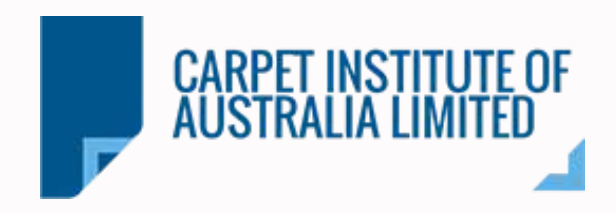

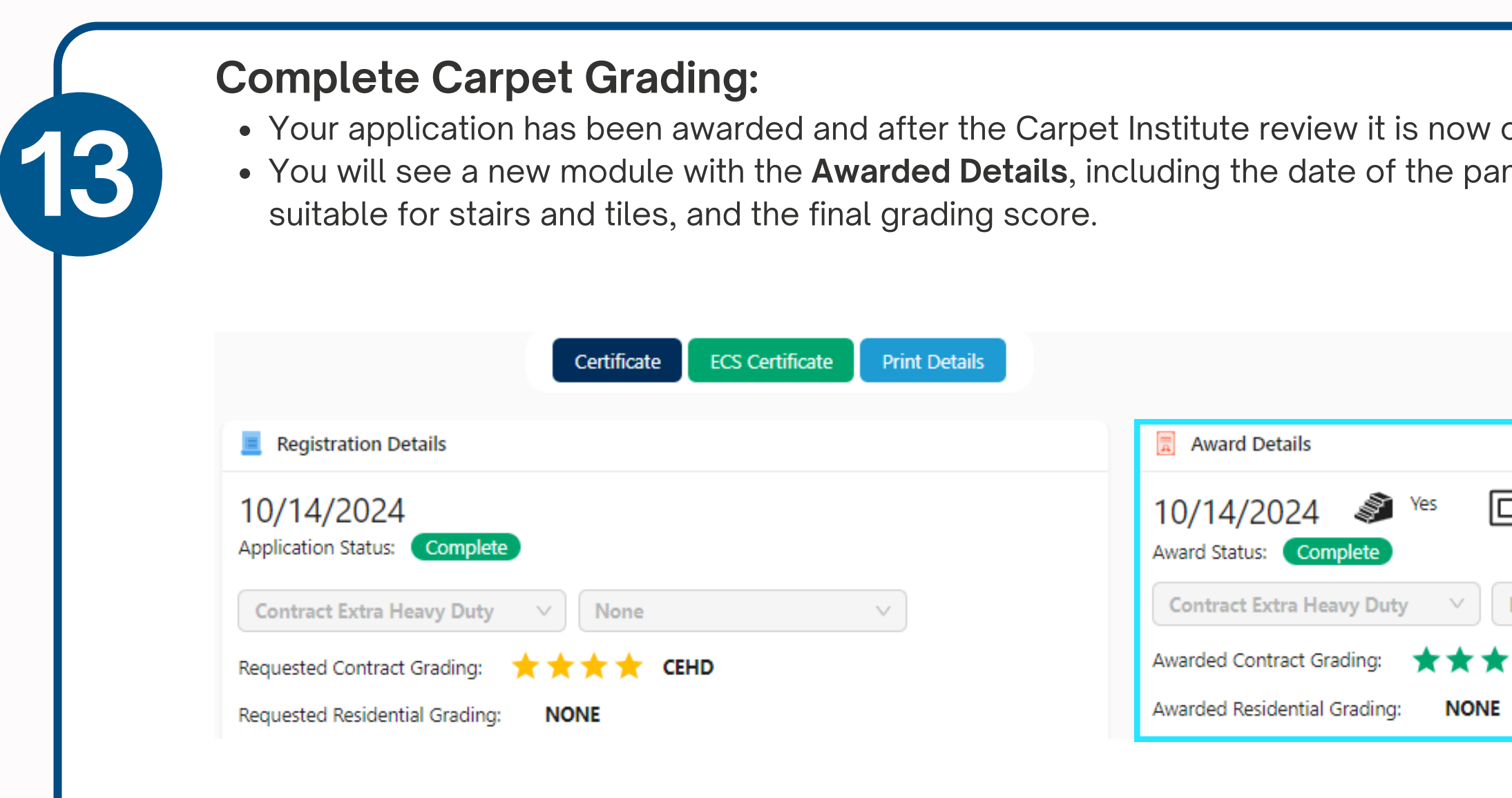

Once you requested the name of your new carpet, and the Carpet Institute a the product, you can download the ACCS and ECS certificates.

| complete!<br>nel meeting, whether yo | our carpet    | is           |
|--------------------------------------|---------------|--------------|
| yes<br>None ✓<br>Martin CEHD         | Stairs<br>Ves | Tiles<br>Ves |

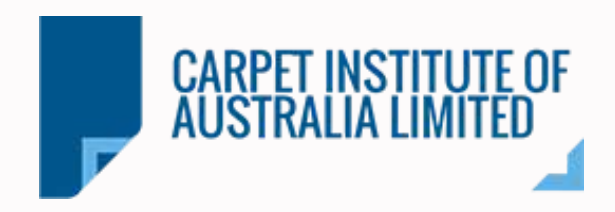

#### **Carpet Names:**

In this section, you can view all your registered carpet names along with details such number, original name, registration date, and actions. Also, you can request the carpet

.....

| Dashboard          | If you require a carpet name to b | e registered, please contact ACCS at | info@carpetoz.com.au or cli |
|--------------------|-----------------------------------|--------------------------------------|-----------------------------|
| CARPETS            | Carpet Name                       | Office Number                        | Carpet Label Numb           |
| View All Carpets   |                                   |                                      |                             |
| 🕞 Carpet Names     | ANDY TEST CARPET NAME             | 252                                  | 24396                       |
| USERS              |                                   | 22.01                                |                             |
| Niew All           | COLOGNE                           | 254                                  | 24378                       |
| Add User           | HAPPY PLACE                       | 260                                  | 24399                       |
| COMPANIES          |                                   |                                      |                             |
| View All Companies | TEST 4                            | 255                                  | 24400                       |
| ←                  | TEST 55                           | 256                                  | 24391                       |

# Step by step

| as the name, offic<br>t names. | ce number,      | label   |
|--------------------------------|-----------------|---------|
| Q Quic                         | k Search Carpet | ¢⁰€     |
| L Export                       | Q Search        |         |
| carpet name.                   |                 |         |
| Original Name                  | Registered On   | Actions |
|                                | 5/21/2024       |         |
|                                | 10/1/2024       |         |
|                                | 10/8/2024       |         |
|                                | 10/1/2024       |         |
|                                | 10/3/2024       |         |
|                                | 10/3/2024       |         |
|                                |                 |         |

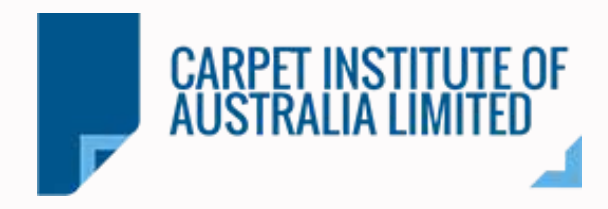

| CARPET INSTITUTE   Carpet Name   Request Carpet Name   Image: Request Carpet Name   Image: Request Carpet Name <td< th=""><th></th><th></th><th></th><th></th><th></th><th></th></td<> |                                  |                                       |                                    |                                     |                     |                     |
|----------------------------------------------------------------------------------------------------|----------------------------------|---------------------------------------|------------------------------------|-------------------------------------|---------------------|---------------------|
| AUSTRALIA LIMITED     Image: Request Carpet Name     Image: Request Carpet Name     Image: Request                                                                                                    | CARPET INSTITUTE OF              | <b>Carpet Names</b>                   |                                    |                                     | Q                   | Quick Search Carpet |
| Dashboard   CARPETS   View All Carpets   ANDY TEST CARPET NAME   252   24396   5/21/2024   Cologne   254   24396   5/21/2024   10/1/2024   Cologne   255   2400   10/1/2024   10/1/2024                                                                                                    | AUSTRALIA LIMITED                | Request Carpet Name                   |                                    |                                     | L. Export           | Q Search            |
| CARPETS                                                                                                    | Dashboard                        | If you require a carpet name to be re | egistered, please contact ACCS at: | info@carpetoz.com.au or click on re | equest carpet name. |                     |
| Carpet Names       ANDY TEST CARPET NAME       252       24396       5/21/2024         USERS       COLOGNE       254       24378       10/1/2024         COMPANIES       Image: Happy Place       260       24399       10/8/2024         View All Companies       TEST 4       255       24400       10/1/2024         Image: View All Companies       TEST 55       256       24391       10/3/2024                                                                                                    | CARPETS CARPETS View All Carpets | Carpet Name                           | Office Number                      | Carpet Label Number                 | Original Name       | Registered On A     |
| USERS                                                                                                    | 🎲 Carpet Names                   | ANDY TEST CARPET NAME                 | 252                                | 24396                               |                     | 5/21/2024           |
| Add User       Image: Happy place       260       24399       10/8/2024         COMPANIES       Image: TEST 4       255       24400       10/1/2024         Image: View All Companies       Image: TEST 55       256       24391       10/3/2024                                                                                                    | USERS USERS                      |                                       | 254                                | 24378                               |                     | 10/1/2024           |
| COMPANIES       Image: Companies       TEST 4       255       2400       10/1/2024         ✓       TEST 55       256       24391       10/3/2024                                                                                                    | Add User                         |                                       | 260                                | 24399                               |                     | 10/8/2024           |
| ← TEST 55 256 24391 10/3/2024                                                                                                    | COMPANIES                        | TEST 4                                | 255                                | 24400                               |                     | 10/1/2024           |
|                                                                                                    | <i>←</i>                         | TEST 55                               | 256                                | 24391                               |                     | 10/3/2024           |

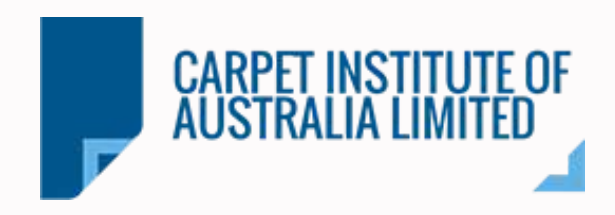

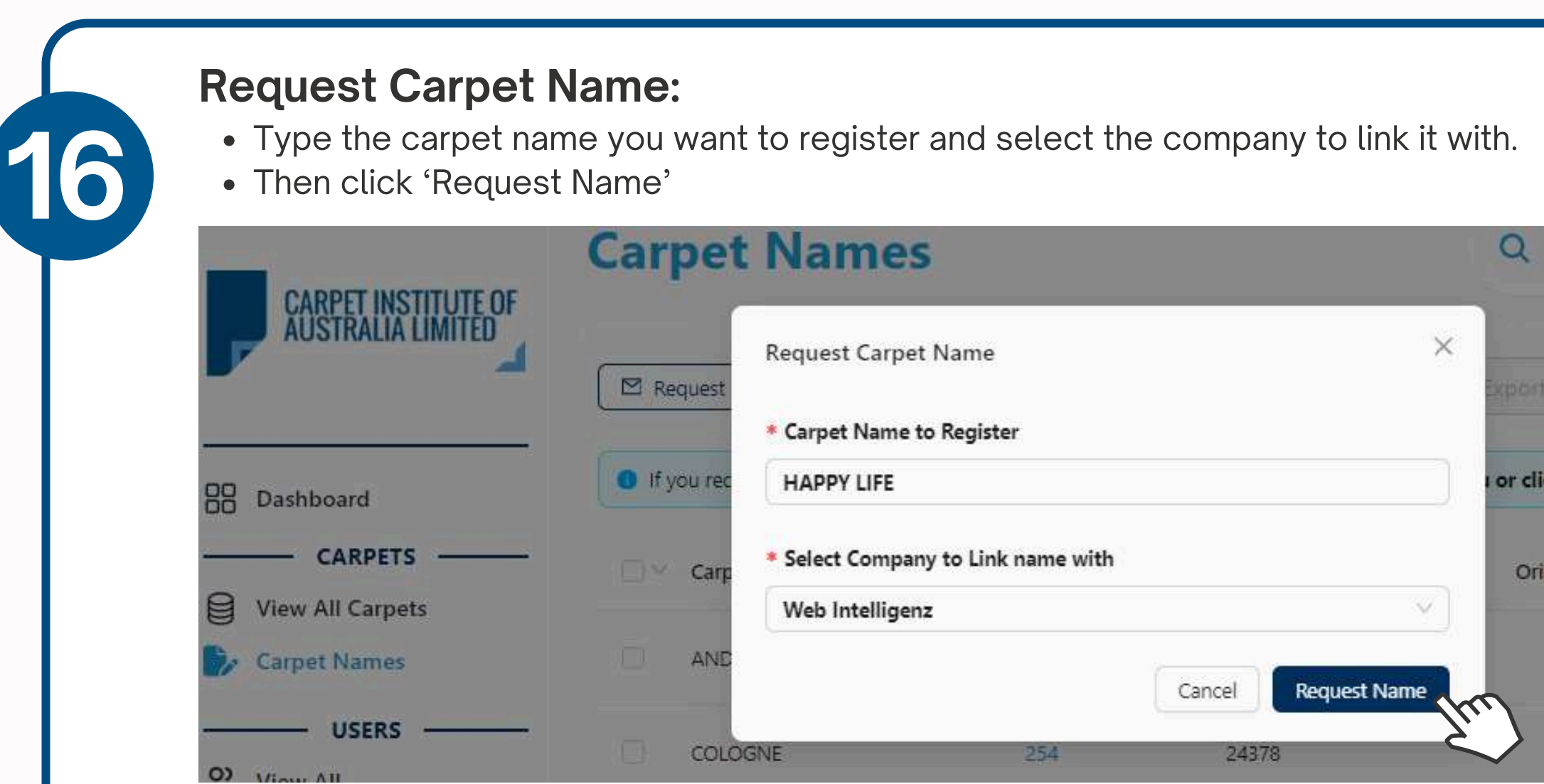

#### **Notification Carpet Name Request**

Once you click 'Request Name,' the platform will display a notification confirming that your request has been sent. Our team will be in touch with you shortly.

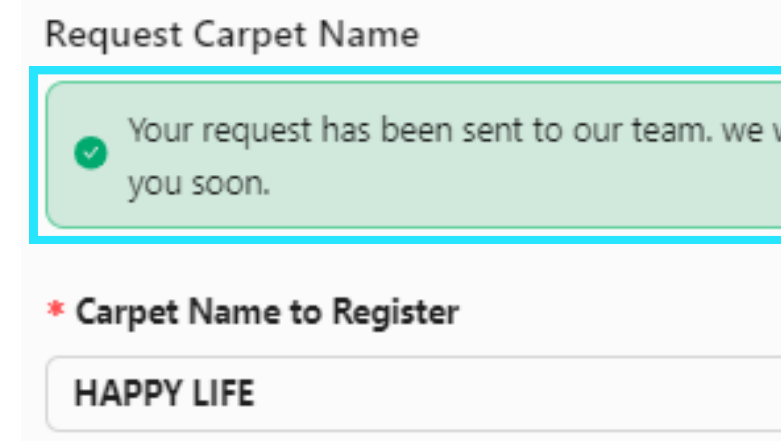

| Quick Search Carpet           |  |
|-------------------------------|--|
| ort Q Search                  |  |
| click on request carpet name. |  |
| Original Name Registered On   |  |
| 5/21/2024                     |  |
| 10/1/2024                     |  |
|                               |  |
| ×<br>e will get in touch with |  |
|                               |  |

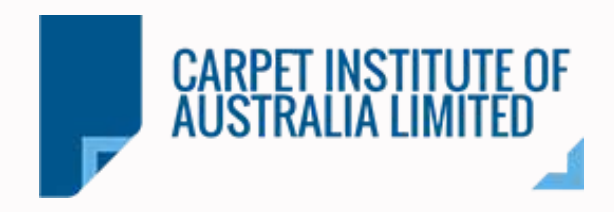

| <ul> <li>Download</li> <li>Once your<br/>certificate</li> <li>If you wan<br/>Otherwise</li> <li>For general</li> </ul> | I <b>Certificates:</b><br>r new carpet name registration<br>es. There are two options: Indivi-<br>nt to generate a certificate with<br>e, select ' <b>Individual Certificate</b> '<br>ated your ECS Certificate you | is complete and confirmed by our<br>dual Certificate or Group Certifica<br>all the carpet names associated v<br>nust have completed the applicati | team, you can generate and download the<br>te.<br>vith a Master carpet, select <b>'Group Certificate.'</b><br>on forms in the ECS Portal. |
|----------------------------------------------------------------------------------------------------|----------------------------------------------------------------------------------------------------|----------------------------------------------------------------------------------------------------|----------------------------------------------------------------------------------------------------|
| Carpet                                                                                                    |                                                                                                    |                                                                                                    | Q Quick Search Carpet                                                                                                    |
| < Back to Carpet List                                                                                                  |                                                                                                    | Certificate ECS Certificate                                                                                                    | Print Details                                                                                                    |
| General Information                                                                                                    |                                                                                                    | Individual Certificate  Registration Details  Group Certificate                                                                                   | Award Details                                                                                                    |
| Office No                                                                                                    | 270                                                                                                    | 10/14/2024<br>Application Status: Complete                                                                                                    | 10/14/2024 Ses Ves Ves<br>Award Status: Complete                                                                                          |
| Equivalent Master                                                                                                    | ×.                                                                                                    | Contract Extra Heavy Duty V None                                                                                                    | ✓ Contract Extra Heavy Duty ✓ None ✓                                                                                                    |
| Last Edit                                                                                                    | 10/14/2024, 12:51:10 PM                                                                                                    | Requested Contract Grading: 🔶 🚖 🚖 🛨 CEHD                                                                                                    | Awarded Contract Grading: 🗙 🚖 🛧 CEHD                                                                                                    |
| Created by                                                                                                    | Estefania Estefania                                                                                                    | Requested Residential Grading: NONE                                                                                                    | Awarded Residential Grading: NONE                                                                                                    |
| Download                                                                                                    | Filos                                                                                                    |                                                                                                    |                                                                                                    |

#### Download Files

You must be able to download three different documents : ACCS Certificate, ECS Certificate and Product Details.

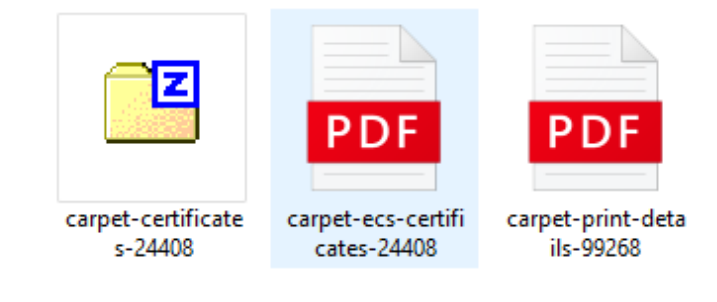

# USERS

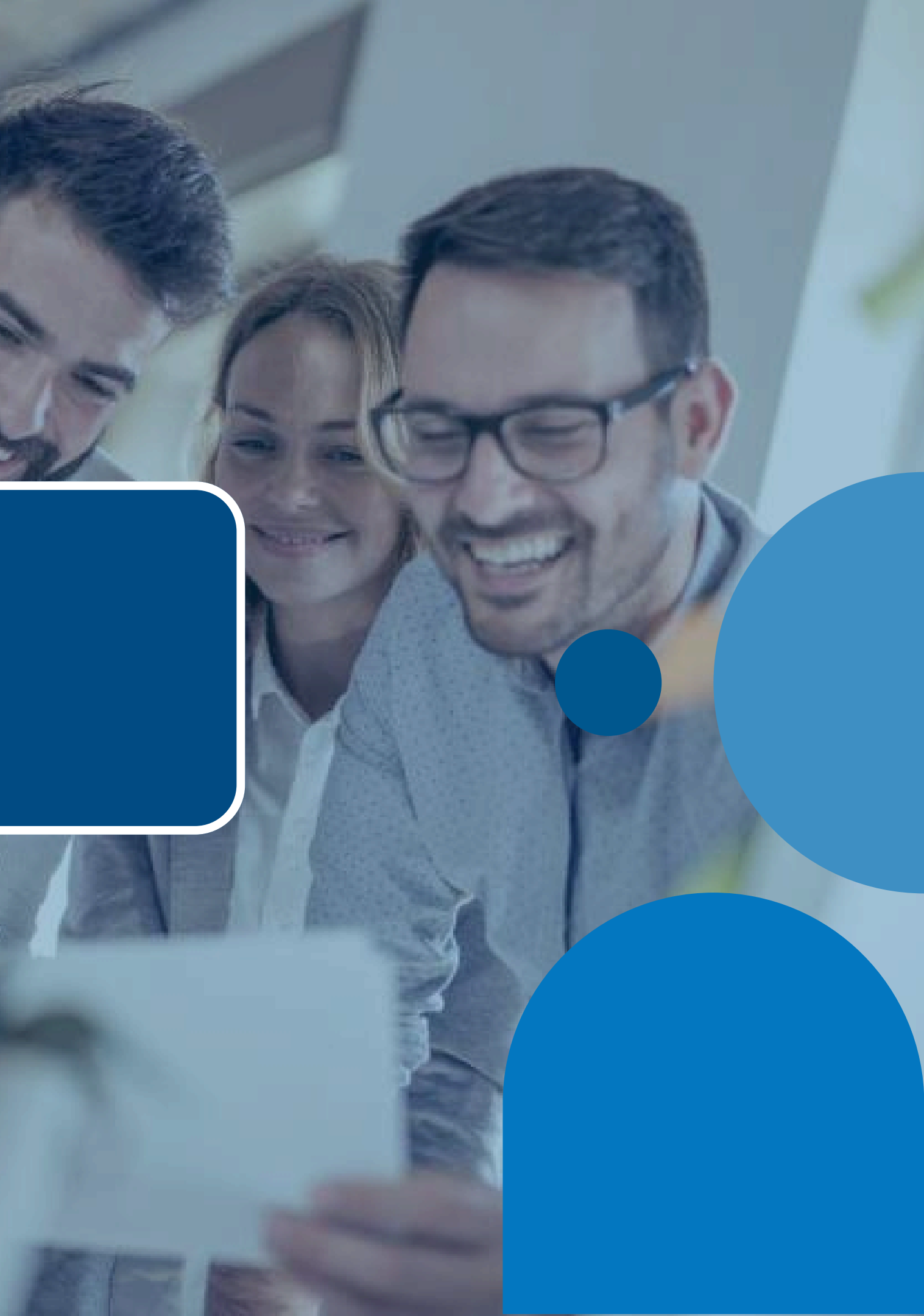

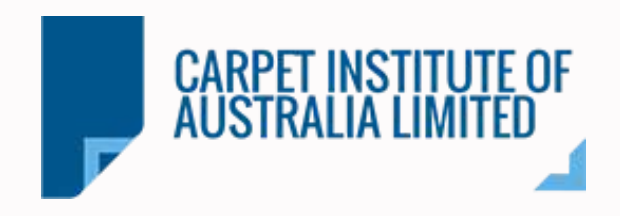

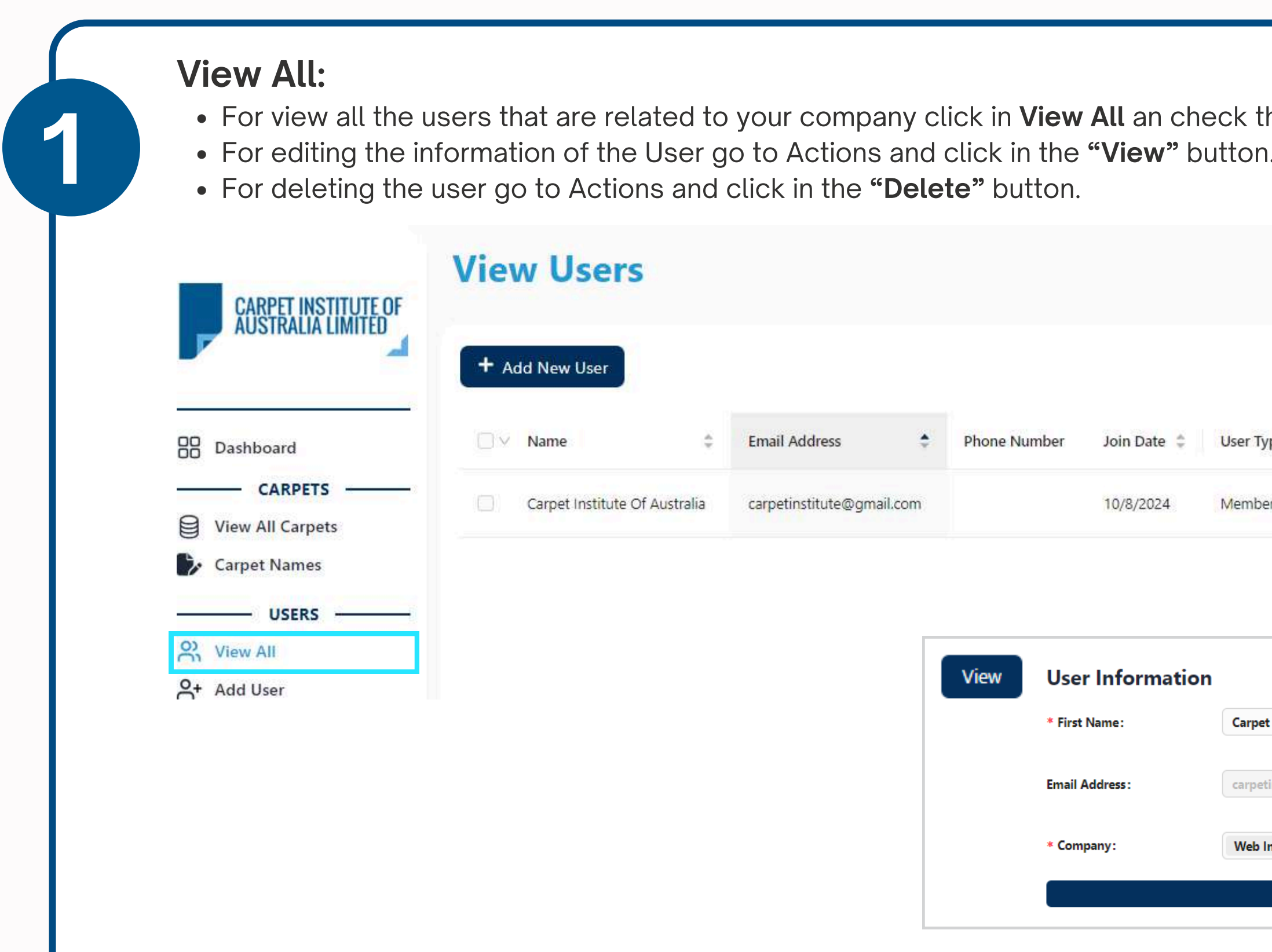

|                 |             | <             | ~      |
|-----------------|-------------|---------------|--------|
| Web Intelligenz | System      | View          | Delete |
| Companies       | Acres Grant | ed By Actions |        |
|                 |             | Convet        |        |
|                 | Q Quick Sea | rch Carpet    | ¢°(E   |

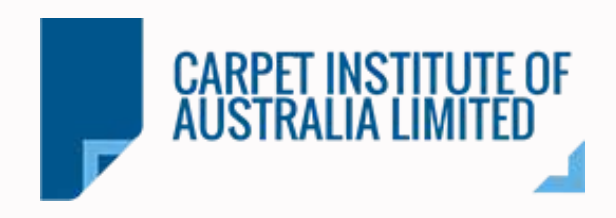

| <ul> <li>Add User:</li> <li>You can add u</li> <li>Click on 'Add u</li> <li>Role.</li> <li>Then, click the</li> <li>You can confirm</li> </ul> | sers from yo<br><b>Jser'</b> , and fill<br>e <b>'Add User'</b> k<br>med that the | ur company to<br>out the followi<br>outton. You will<br>profile was cre | grant them ac<br>ng information<br>receive a not<br>eated in <b>View</b> | ccess to th<br>n: First and<br>ification co<br><b>All.</b> | ne ACCS Platform!<br>Last Name, Email, Phor<br>onfirming that the user h | ne Number, Comp<br>as been created: | any, and User |
|----------------------------------------------------------------------------------------------------|----------------------------------------------------------------------------------|-------------------------------------------------------------------------|--------------------------------------------------------------------------|------------------------------------------------------------|--------------------------------------------------------------------------|-------------------------------------|---------------|
| CARPET INSTITUTE OF<br>AUSTRALIA LIMITED                                                                                                    | Add New                                                                          | User                                                                    |                                                                          |                                                            | Q Quick Search Carpet                                                    |                                     |               |
| Dashboard     CARPETS     Carpets                                                                                                    |                                                                                  |                                                                         | User In                                                                  | formation                                                  |                                                                          |                                     |               |
| Carpet Names                                                                                                    | * First Name:                                                                    | John                                                                    |                                                                          | * Last Name :                                              | Smith                                                                    |                                     |               |
| USERS USERS                                                                                                    | * Email Address :                                                                | john@smith.com                                                          |                                                                          | Phone Number:                                              | +61403440777                                                             |                                     |               |
| COMPANIES COMPANIES COMPANIES                                                                                                    | * Company:                                                                       | Web Intelligenz ×                                                       | Dh9aC5_Fc&My                                                             | * User Role :<br>vsLU                                      | Member                                                                   | ×                                   |               |
| ←                                                                                                    |                                                                                  |                                                                         | Success!                                                                 | CLOUDFLAR<br>Privacy - Terr                                |                                                                          |                                     |               |
|                                                                                                    |                                                                                  |                                                                         | Ac                                                                       | dd User                                                    | Fu.                                                                      |                                     |               |

# COMPANIES

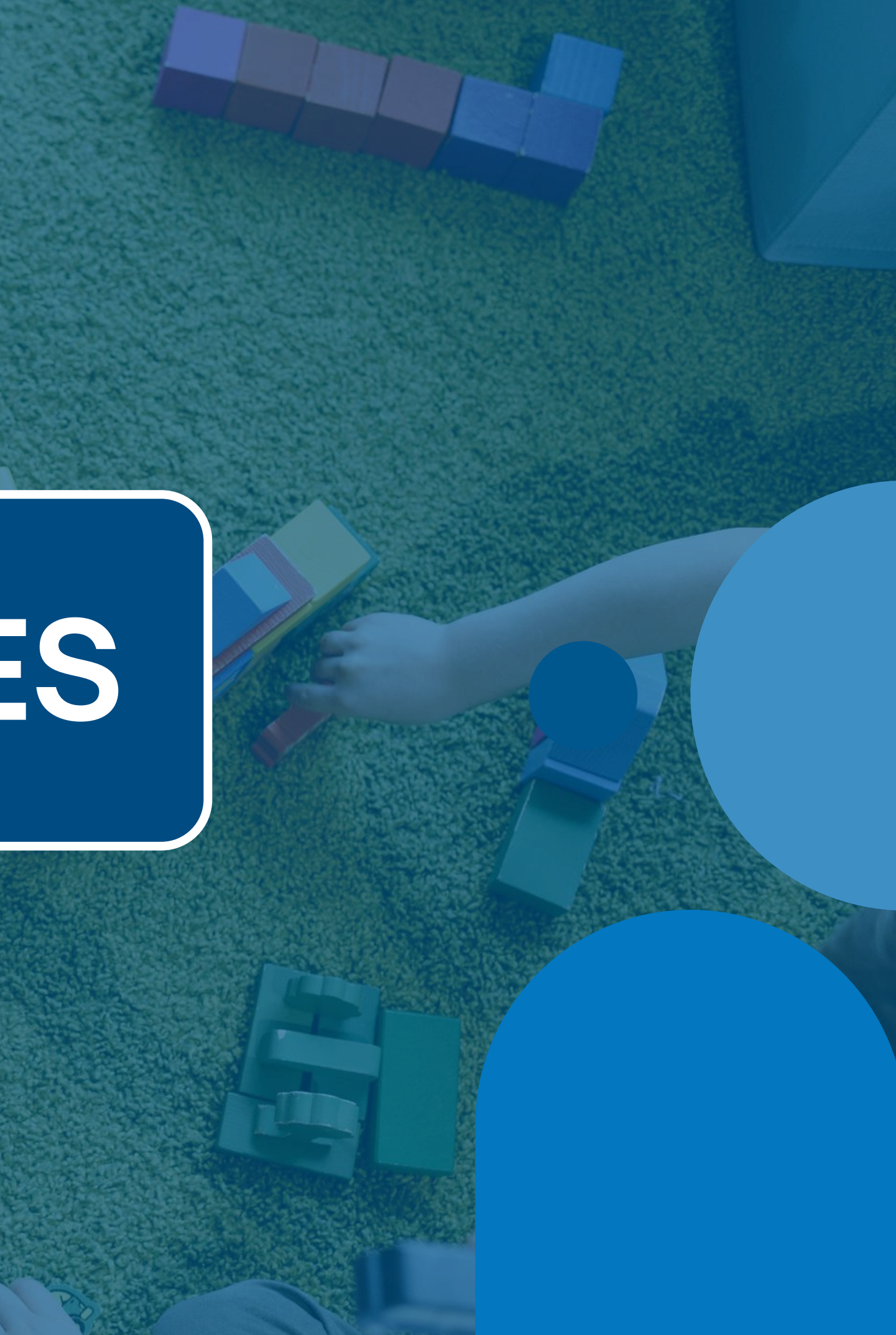

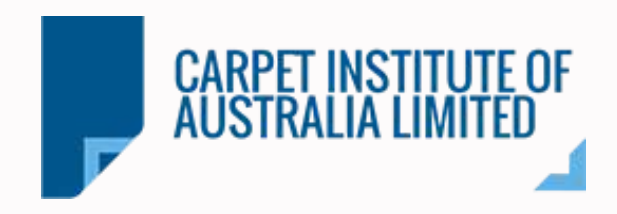

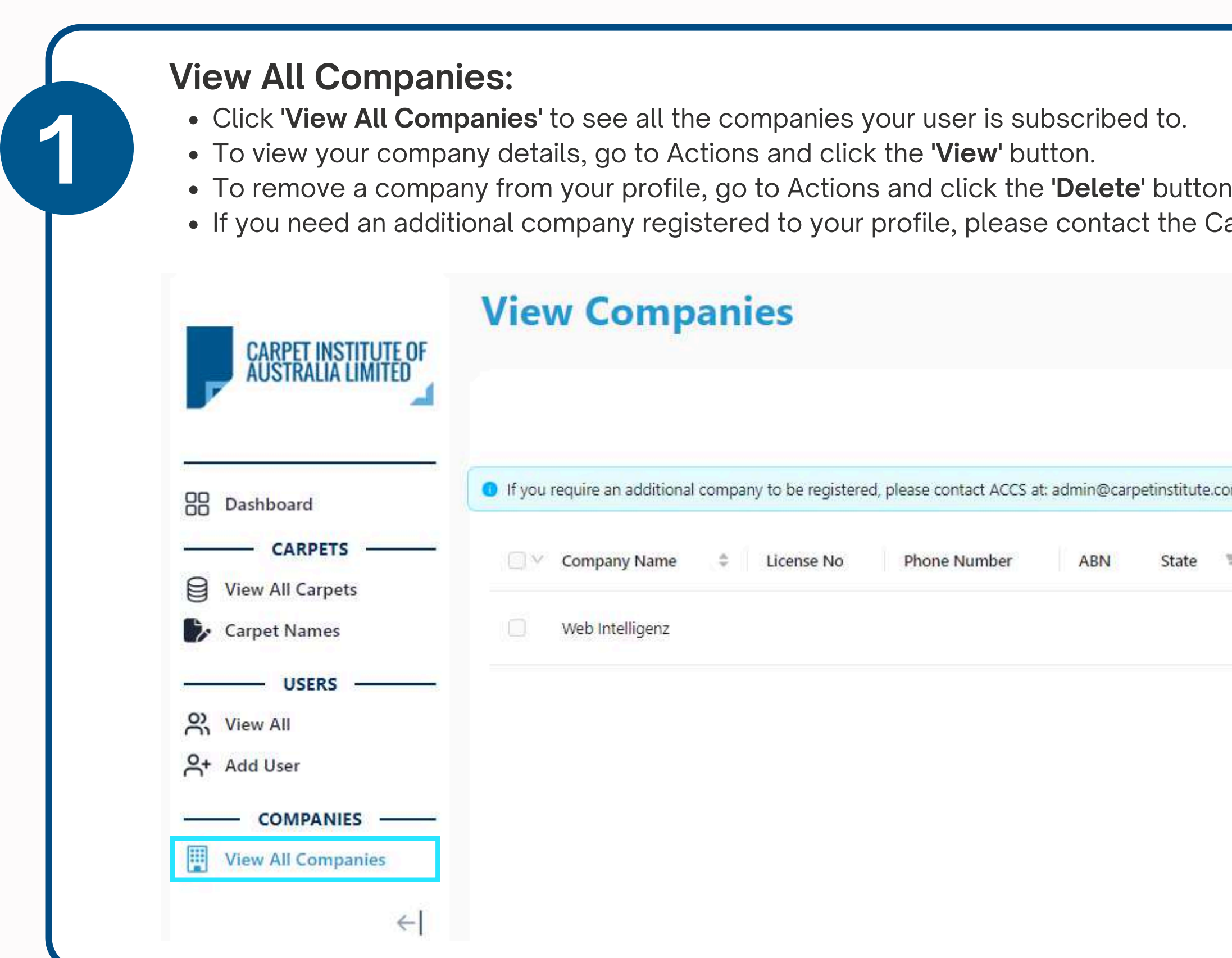

| n.<br>arpet Institute.   |
|--------------------------|
| Q Quick Search Carpet    |
| L Export Q Search        |
| om.au                    |
| Country Reg Date Actions |
| 5/21/2024 View Delete    |
|                          |

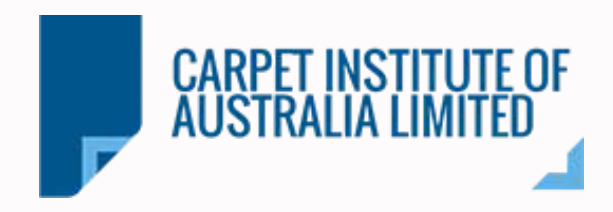

#### **View Button:**

- To view your company details, go to Actions and click the 'View' button. You can update your company information by filling out the fields. After making any updates, click the 'Update Information' button to save the changes.
- Additionally, there is a quick access section that shows all the users in your company.

#### **Company Profile**

| Company Name:    | Web Intelligenz | Parent Company:        | Select Company ( | co | Carpet Institute Of Australia<br>carpetinstitute@gmail.com | C |
|------------------|-----------------|------------------------|------------------|----|------------------------------------------------------------|---|
| icense Number:   | License Number  | ABN:                   | ABN              | JS | John Smith<br>john@smith.com                               |   |
| Mailing Address: | Address         | Mailing Suburb :       | Suburb           |    |                                                            |   |
| Mailing State:   | Select State V  | Mailing Post Code:     | Post Code        |    |                                                            |   |
| Country:         | Country         | Phone Number:          | Phone Number     |    |                                                            |   |
| Phone Number 2:  | Phone Number    | Fax Number:            | Fax Number       |    |                                                            |   |
| ndustry:         | Industry        | Industry Description : | Description      |    |                                                            |   |
| Description :    | Description     | Physical Address:      | Physical Address |    |                                                            |   |

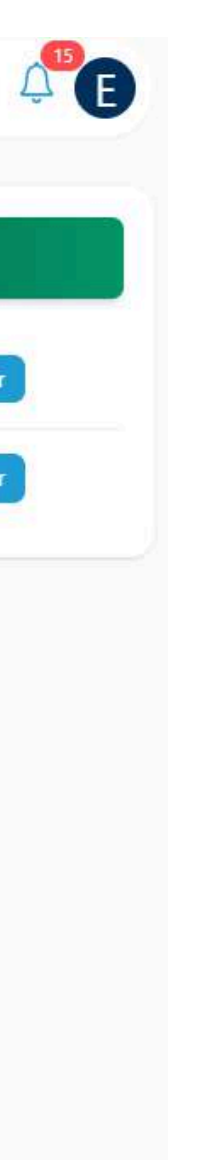

# FAQ

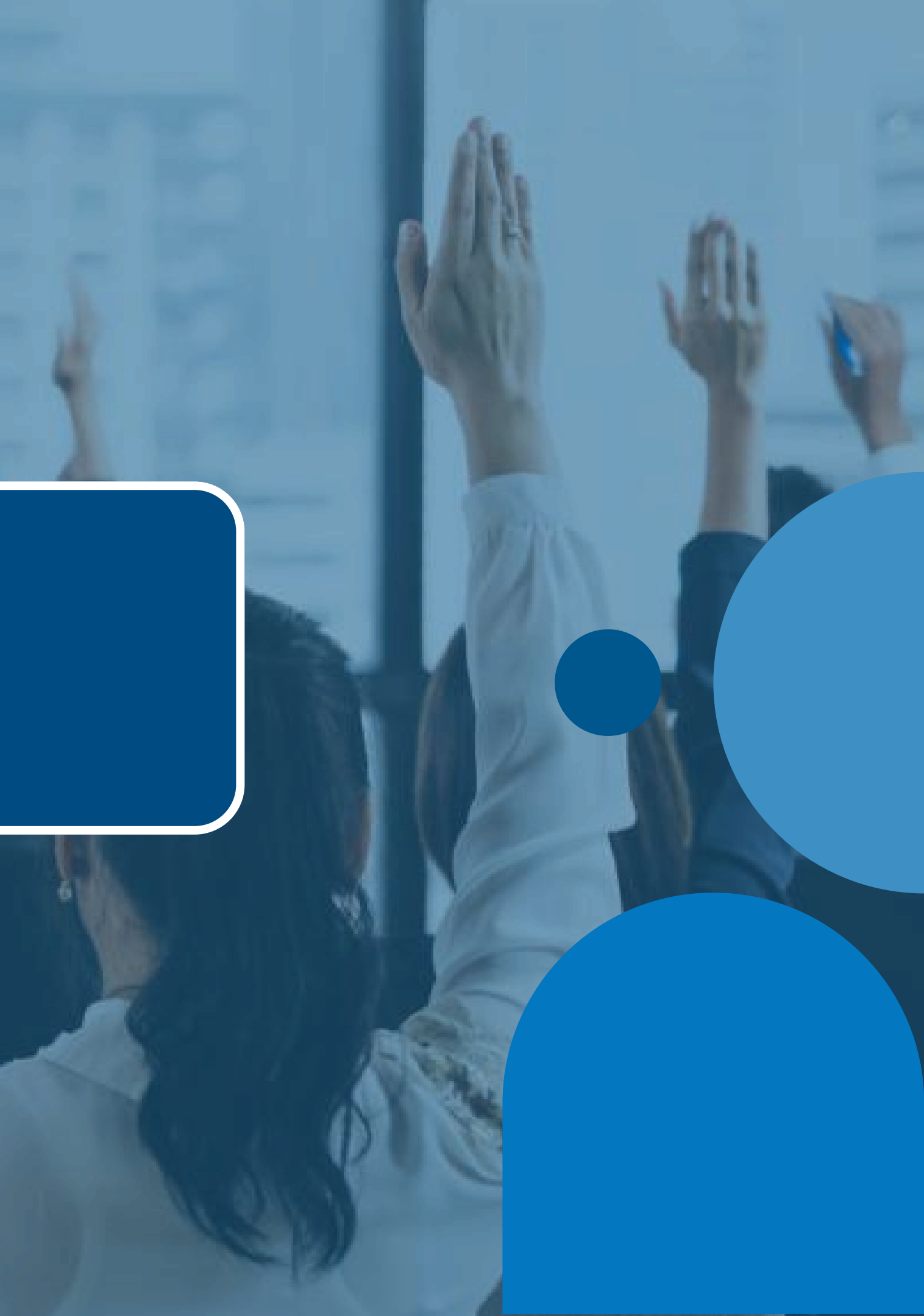

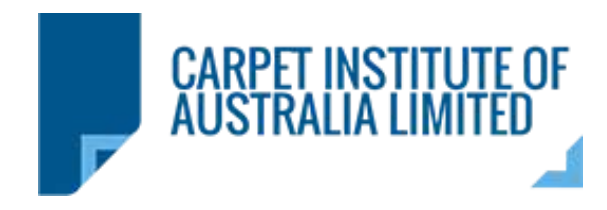

#### 1) How can I check updates on my requests?

In the top right corner of your Dashboard, you'll find a bell icon. Click on the bell to view all pending updates and notifications related to your requests.

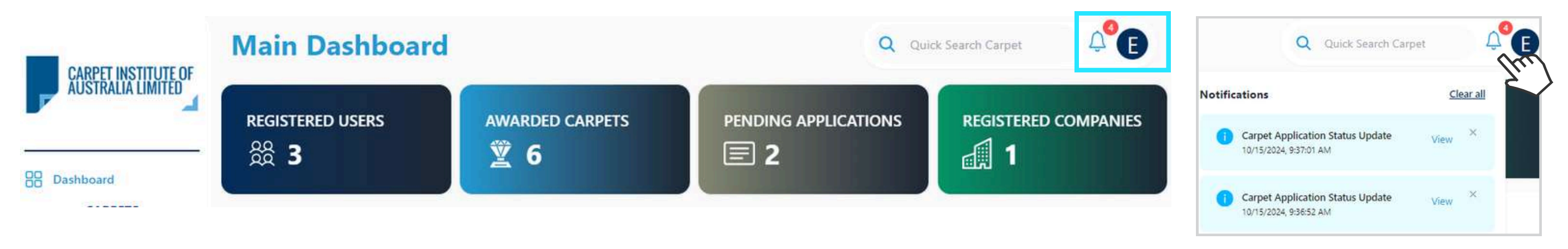

#### 2) How I can extend or minimise the main menu?

In the left column of your Dashboard you'll find a grey arrow. Click on the arrow to view the complete menu or minimise it.

| autora,     | Main Dashboard                                                                                                    |                   | CARPET INSTITUTE OF                                                | Main Dashboard                                                                                                    |
|-------------|----------------------------------------------------------------------------------------------------|-------------------|--------------------------------------------------------------------|----------------------------------------------------------------------------------------------------|
| В<br>С.     | REGISTERED USERS<br>ଛିଛି 3                                                                                           |                   | B Dashboard                                                        | REGISTERED USERS<br>응음 <b>3</b>                                                                                                    |
| ]o 38 ⊂ 🦉 🛛 | USER REGISTRATIONS<br>Estefania Cabrera<br>estefania@carpetoz.com.au<br>10/14/2004, e4622 PM                         |                   | CARPETS<br>View All Carpets<br>Carpet Names<br>USERS<br>안 View All | USER REGISTRATIONS<br>Estefania Cabrera<br>estefania @corpetoz.com.au<br>10/14/2024. 444622 PM                                                |
| c<br>       | John Smith<br>John @smith.com<br>10/14/2004, 2:37:16 FM<br>Carpet Institute Of Australia<br>carcetisticite@smail.com | $ $ $\rightarrow$ | A+ Add User COMPANIES ♥ View All Companies ←                       | John Smith<br>John@smith.com<br>10/14/2024, 2:37:18 PM<br>Carpet Institute Of Australia<br>exspectingstude@gmail.com<br>10/8/2024, 3:48:40 PM |

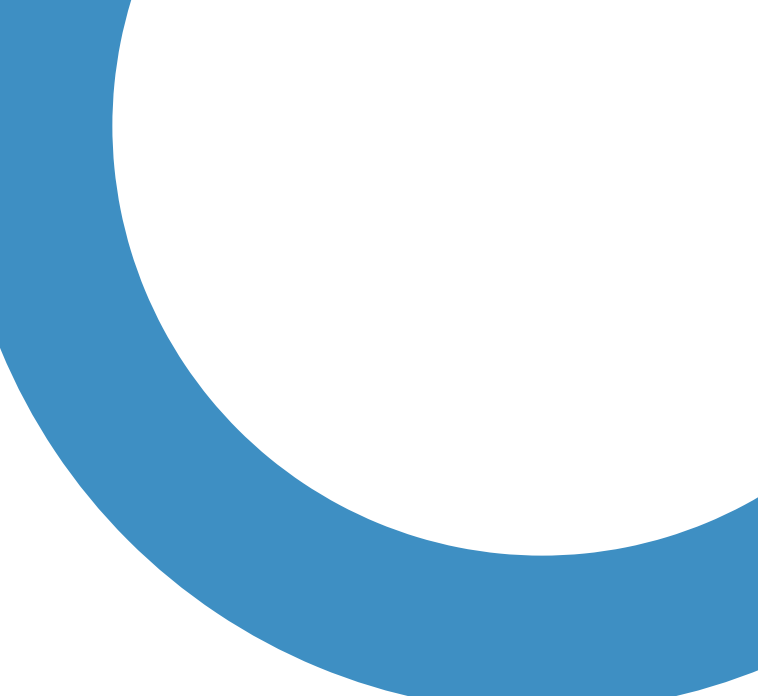

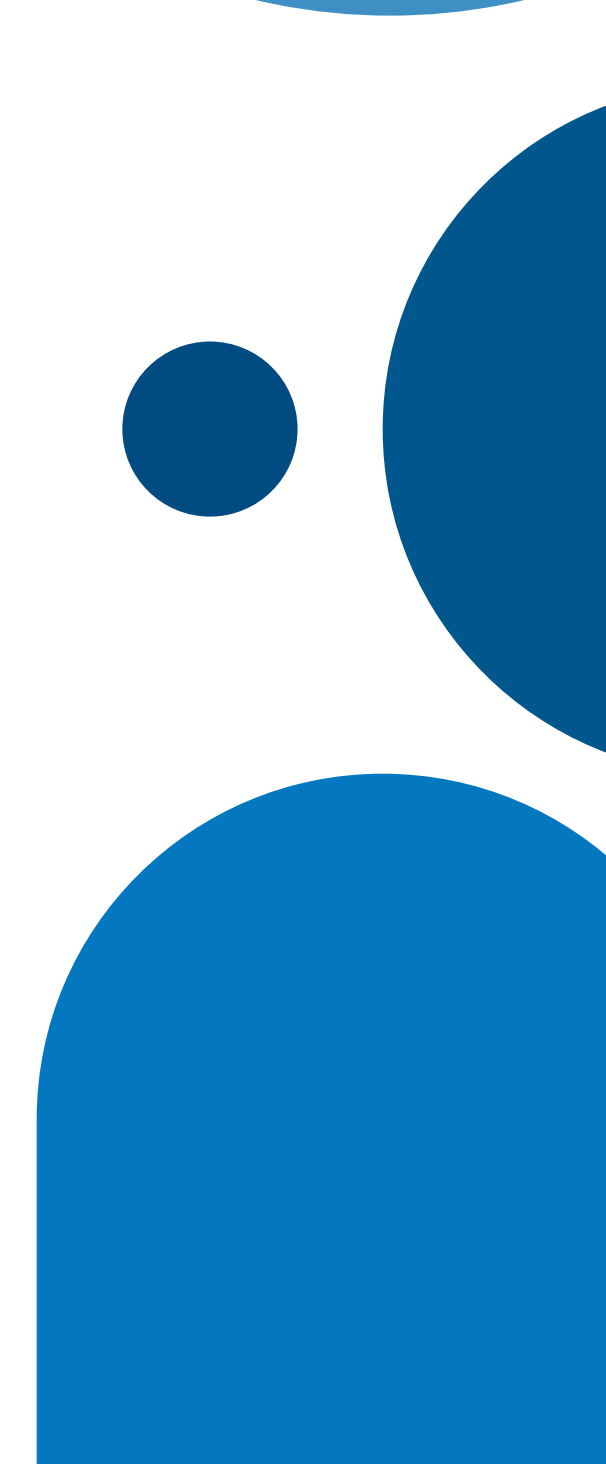

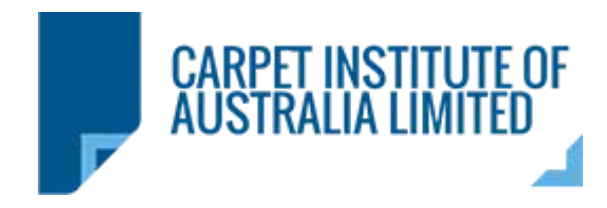

#### 3) Can I search for a Carpet quickly and easily?

Yes! You can search your carpet by Label Number or Office Number in the magnifier glass located in the right corner of your dashboard.

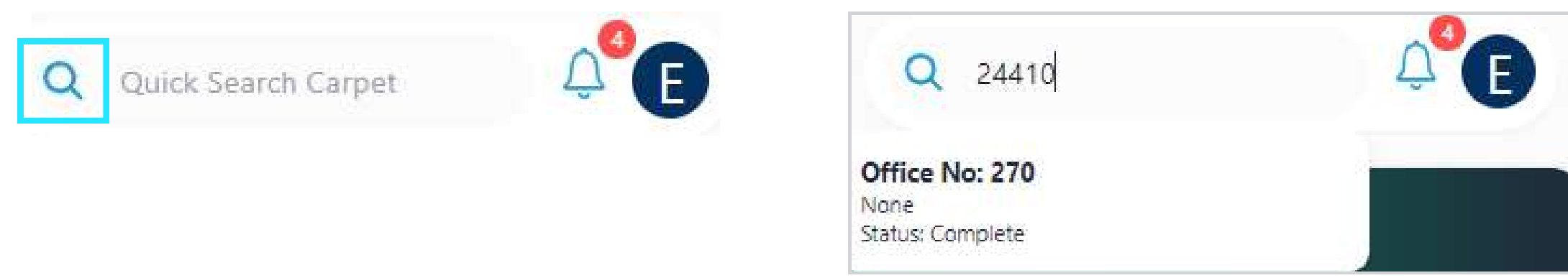

#### 4) Can I search for Carpet with the name?

Yes! You can search your carpet by name in the section Carpet Names in the magnifier glass located in the right side.

| CARPET INSTITUTE OF | <b>Carpet Names</b>                                                                                                    | C                                        | <b>)</b> Quick Searc | ch Carpet           | ¢ E        |
|---------------------|----------------------------------------------------------------------------------------------------|------------------------------------------|----------------------|---------------------|------------|
|                     | Request Carpet Name                                                                                                    | L Exp                                    | ort                  | Search              |            |
| Dashboard           | <ul> <li>If you require a carpet name to be registened in the registened in the</li></ul> | red, please contact ACCS at: <b>infc</b> | o@carpetoz.com       | au or click on requ | est carpet |
| CARPETS             |                                                                                                    |                                          |                      |                     |            |
| View All Carpets    | Carpet Office                                                                                                    | Carpet Label                             | Original             | Registered          | Actions    |
| 🎲 Carpet Names      | Number                                                                                                    | Number                                   | Hame                 | 01                  |            |

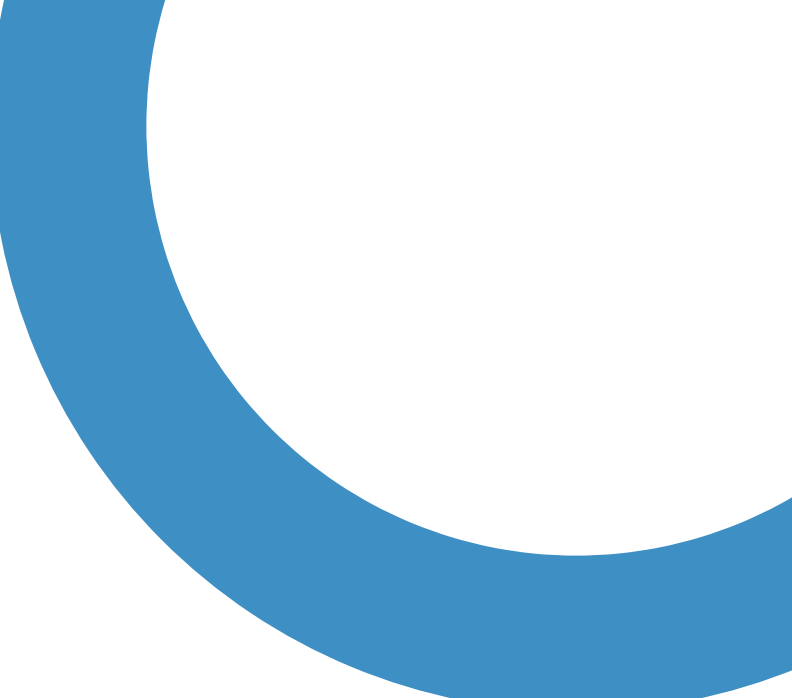

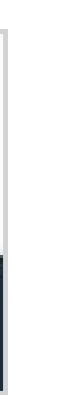

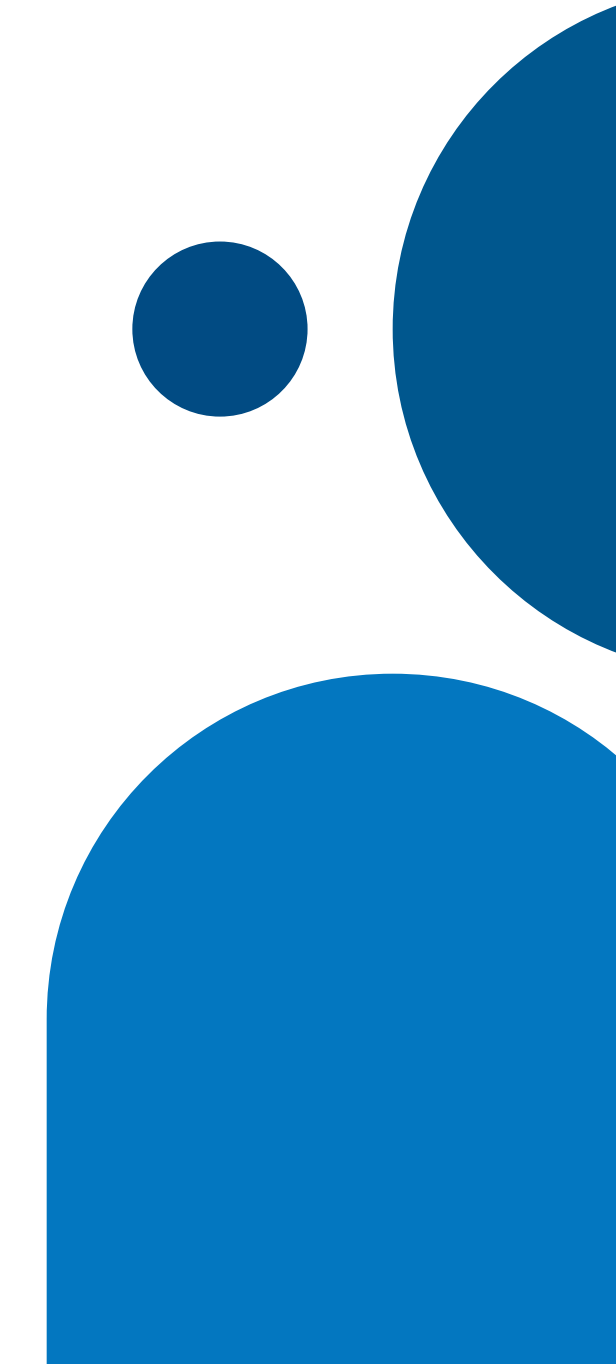

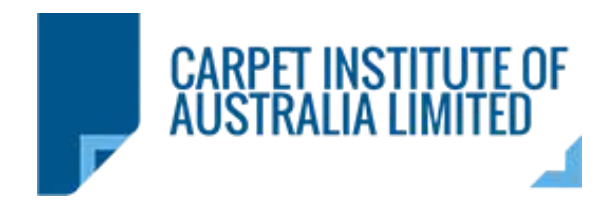

#### 5) I'm trying to submit my application, but there's an error message. What can I do?

Before submitting your application, make sure to upload the GRF (General Register Form) and the AWTA Test files or others. Once these documents are uploaded in the Documents Archive module, you will be able to submit your application. The Documents Archive module is located at the bottom right corner of the application.

|                                                                                                    | Document Archive                                                                                                    |
|----------------------------------------------------------------------------------------------------|----------------------------------------------------------------------------------------------------|
| <ul> <li>Please fix the errors</li> <li>1. Please upload the following documents before submission: General Register Form and the AWTA Test files</li> </ul> | Click or drag file to                                                                                                    |
|                                                                                                    | Support for a sing<br>Only the following file types are support<br>Max file s<br>Please upload the following documents before submission: Gen |

#### 6) What happens if I submit my application with a mistake or the wrong file?

Once you've submitted your application, you won't be able to edit it. However, you can contact the Carpet Institute of Australia, and we can revert your application to 'Draft,' allowing you to correct the mistake. The status of your application will then change to "Draft".

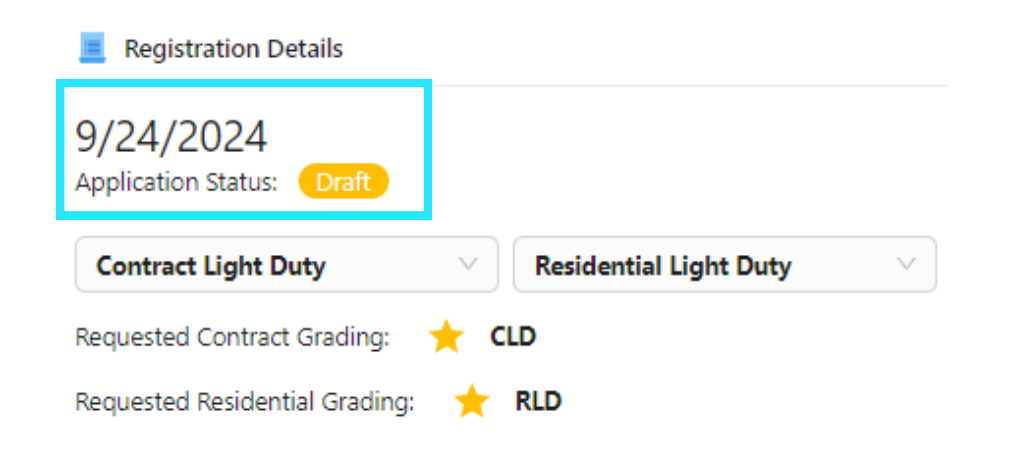

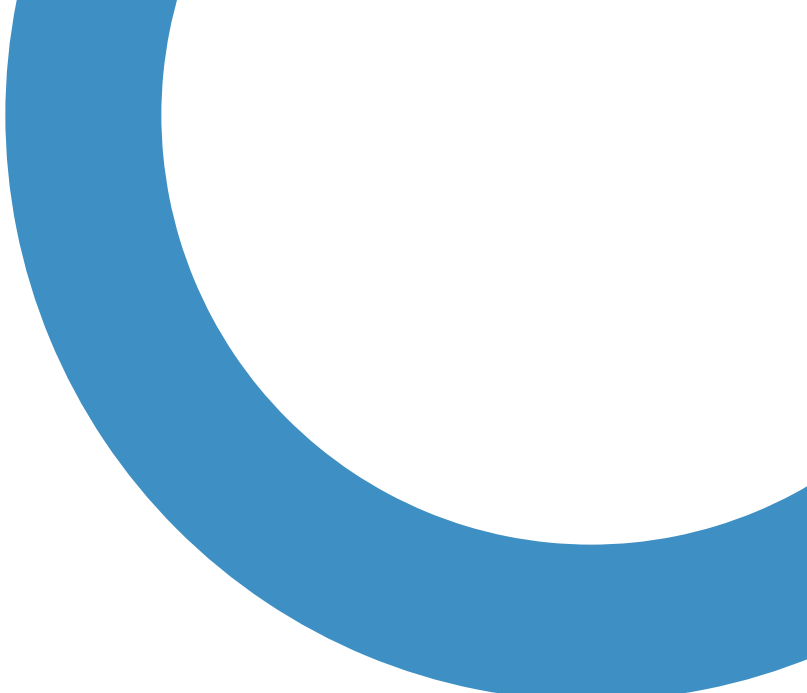

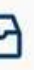

this area to upload le or bulk upload. ted: .doc, .docx, .csv, .pdf, .jpg, .png, .xlx ize: 10MB

eral Register Form and the AWTA Test files

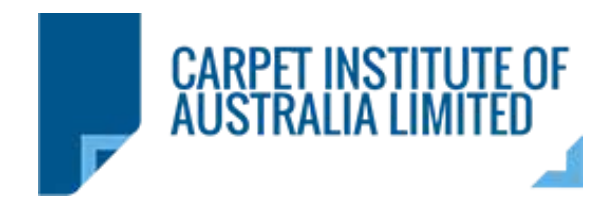

# 7) When I try to download my certificates (ACCS or ECS), the document doesn't appear. What can I do?

Before downloading your certificates, make sure you have requested the carpet name through the platform. Once our team confirms that the name is available, we will associate the carpet with the name. After it's registered, we will notify you, and you will be able to download the certificates. Without a registered name, the platform will not generate any files.

#### 8) Do you recommend a specific browser?

Yes! We recommend using Google Chrome for the best experience.

# 9) When I try to download the report for All Carpets and All Carpet Names, the document doesn't appear in my Downloads folder. What can I do?

Please check your email. These reports will be sent via email due to their larger file size.

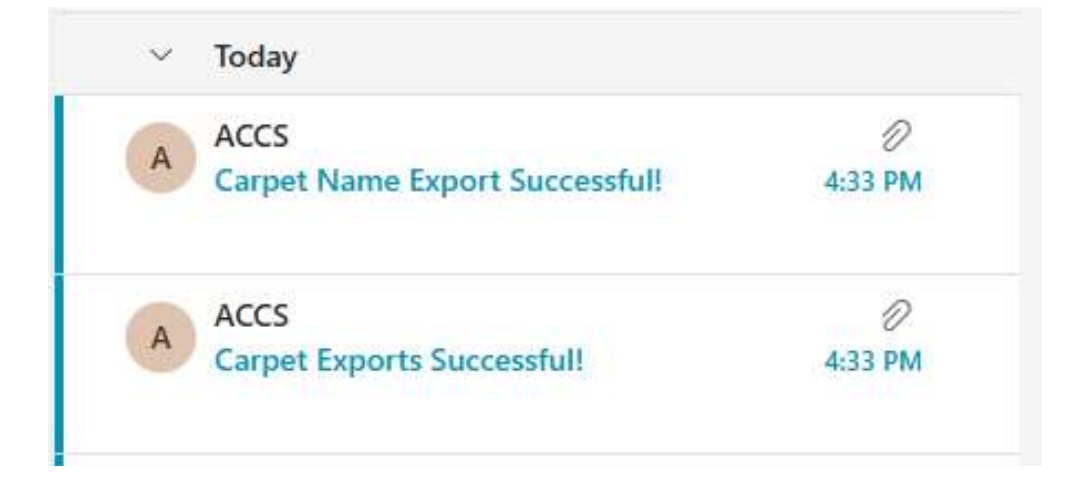

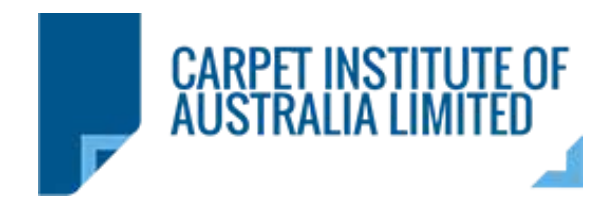

#### 10) When I download my ACCS certificates, the document is a folder. What can I do?

The ACCS Certificate is located in a ZIP folder. Double click in the folder, and click in Extract button to download the certificate.

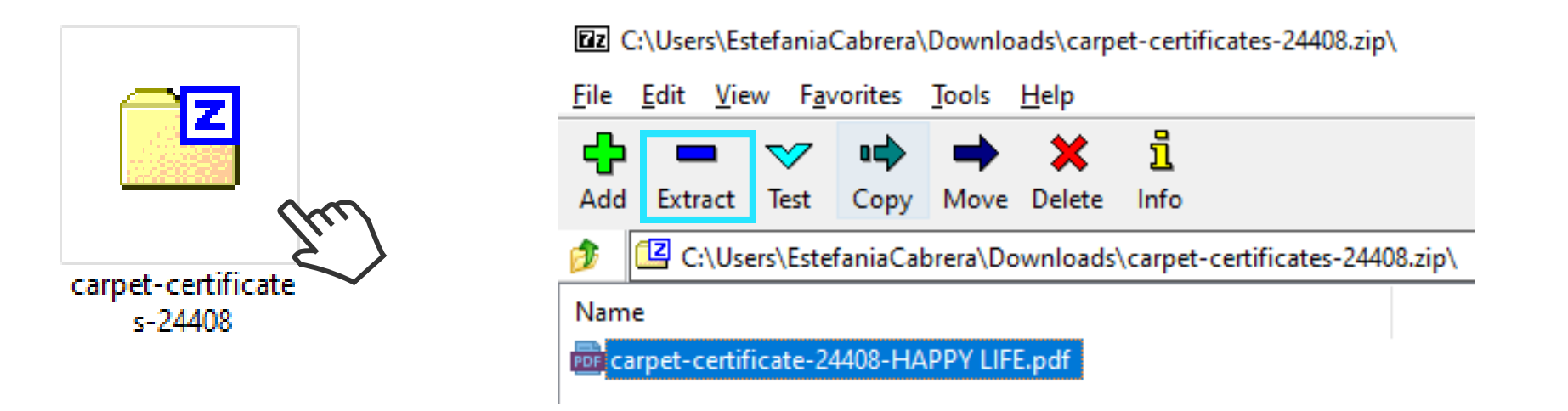

#### 11) Can I simulate a product without submitting it?

Yes! One of the benefits of our new ACCS Platform is that you can simulate carpets and save them as a draft. Once you're confident with your carpet, you can continue with the application or delete the draft if further improvements are needed.

| < Back to Carpet List |                        | Certificate BCC Continuete Print Details                                      |
|-----------------------|------------------------|-------------------------------------------------------------------------------|
| General Information   |                        | E Registration Details                                                        |
| Office No             | 273                    | Not Submitted<br>Application Status: Coult                                    |
| Equivalent Master     |                        | Contract Extra Heavy Duty                                                     |
| Last Edit             | 10/15/2024, 4:35:04 PM | None                                                                          |
| Created by            | Estefania Estefania    | Requested Contract Grading: 🔶 🚖 🚖 CEHD<br>Requested Residential Grading: NONE |

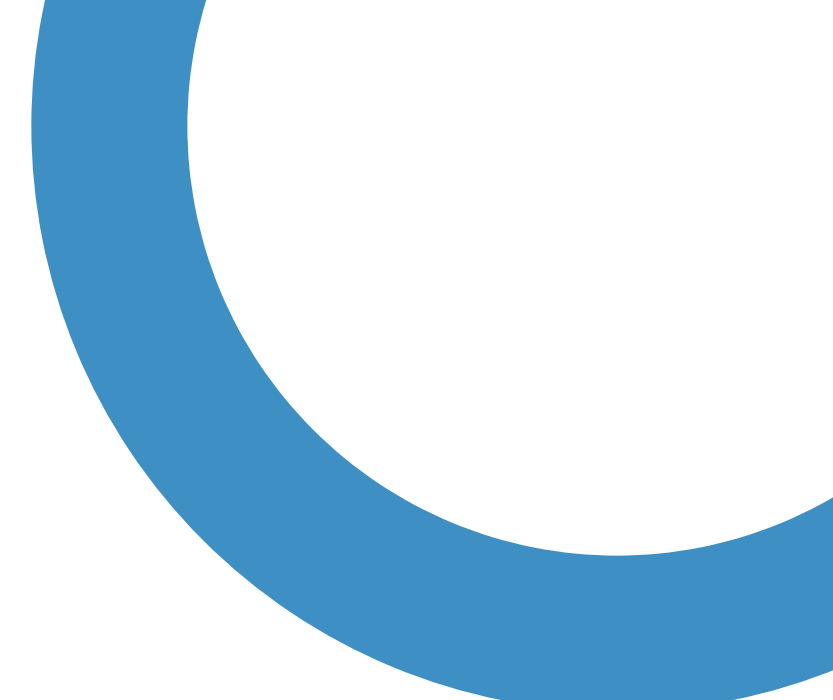

# THANK YOU!

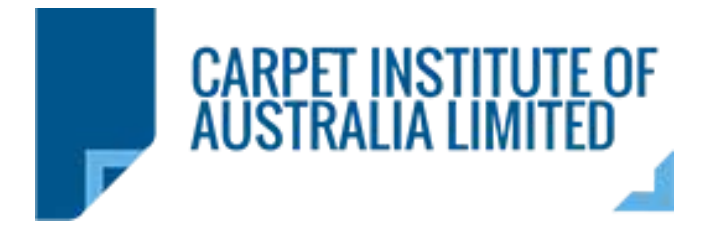

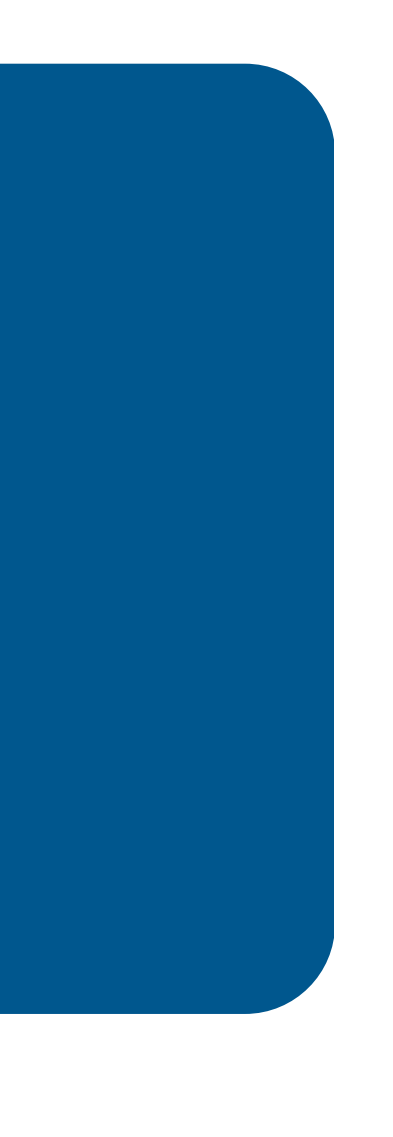

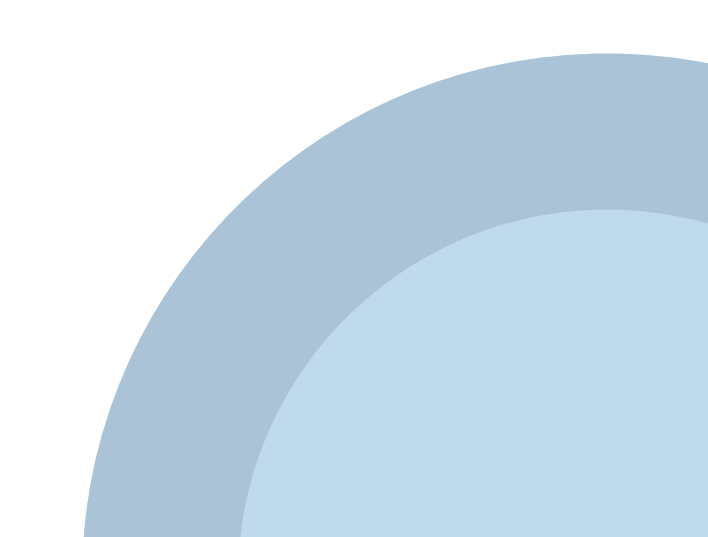